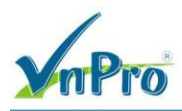

# LAB: SỬ DỤNG POSTMAN TƯƠNG TÁC VỚI SD-WAN REST API

## 1. Mô tả

- Sử dụng công cụ Postman tạo Collection để chứa các request xác thực và lấy thông tin từ SD-WAN vManage
- Sử dụng công cụ Postman thực hiện gửi các request đến SD-WAN (vManage) để lấy thông tin thiết bị, template
- Từ Collection trong Postman, tiến hành tạo request để xác thực với vMange
- Sau khi xác thực thành công thì tiếp tục tạo các request để lấy thông tin những thiết bị có trong Controller

## 2. Yêu cầu kỹ thuật

- Cài đặt công cụ Postman (Bài lab sử dụng Postman version 10.15.0)
- Kết nối đến SD-WAN vManage, thông tin vManage trong bài lab:
  - ✤ Host: https://10.215.26.217
  - ✤ Username: admin
  - Password: Admin
- Tạo các request để xác thực, lấy thông tin thiết bị có trong SD-WAN

## 3. Thực hiện

### a. Tạo môi trường

Sử dụng Environment trong Postman như một nơi để lưu trữ "biến" để có thể tái sử dụng ở nhiều nơi.

Ở Postman sẽ chia làm 2 loại Environments: Local và Global

- Local: Phạm vi ảnh hưởng chỉ có khi chọn đúng Enviroments.
- Global: Phạm vi ảnh hưởng đến toàn bộ các project có trong Postman, nhưng nếu có 2 biến cùng tên ở Local và Global thì sẽ ưu tiên lấy Local.

Giao diện Postman

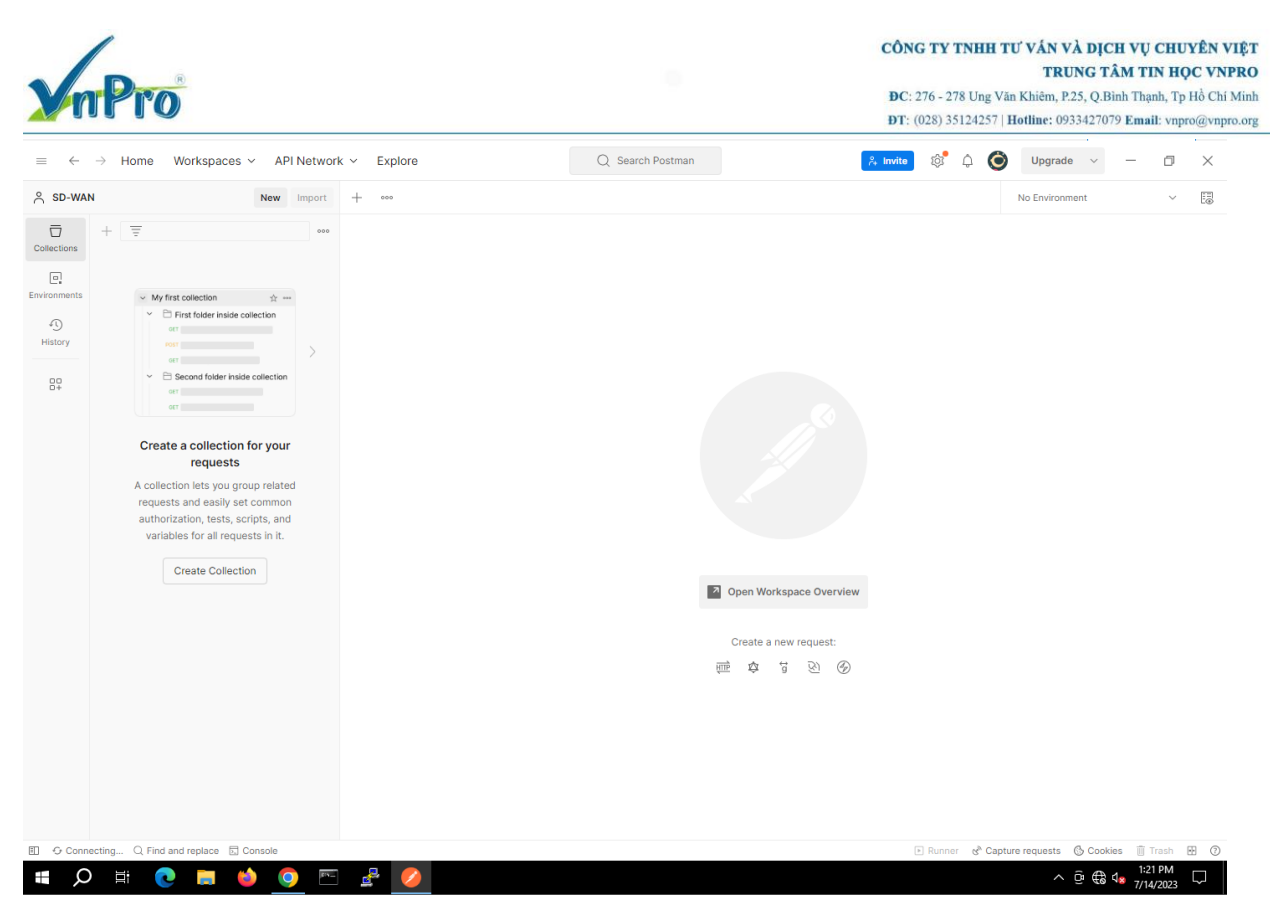

Bước 1: Để tạo môi trường, bạn cần vào phần Environment sau đó chọn vào New, chọn

#### Environment

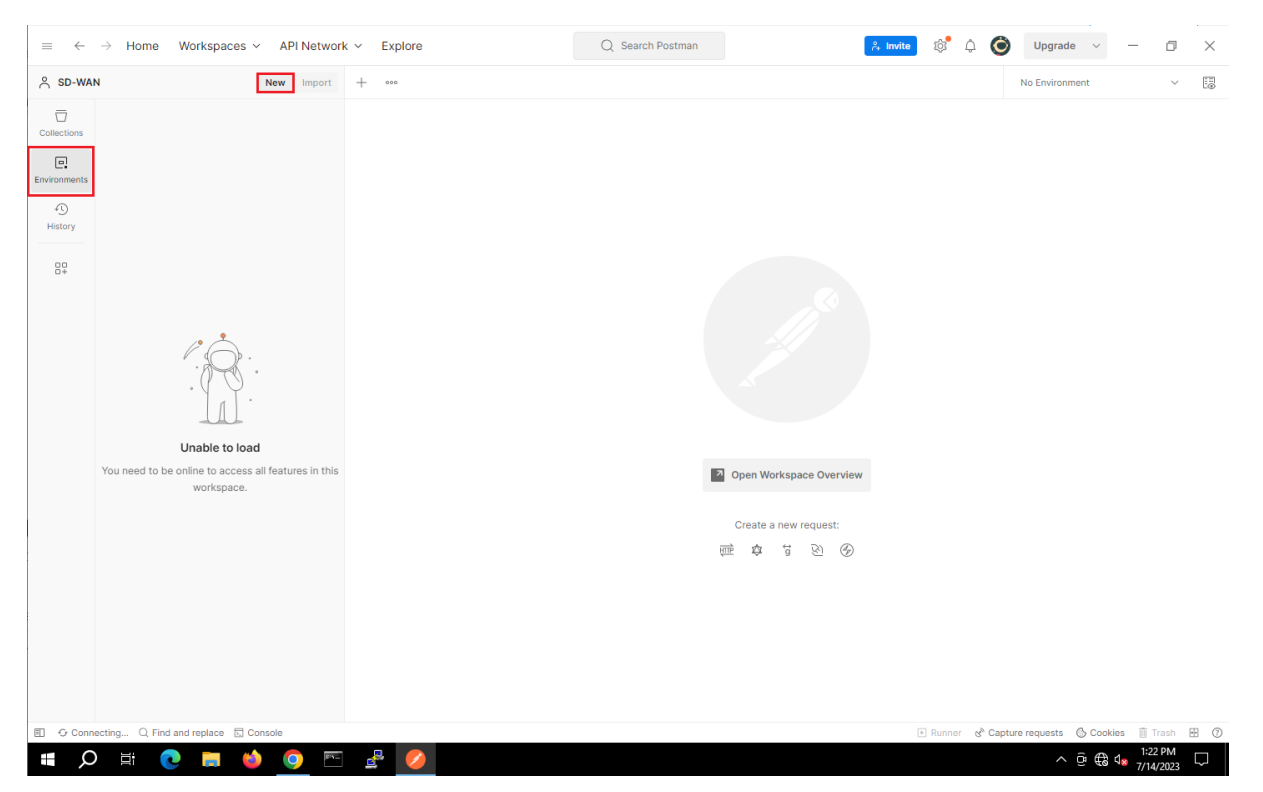

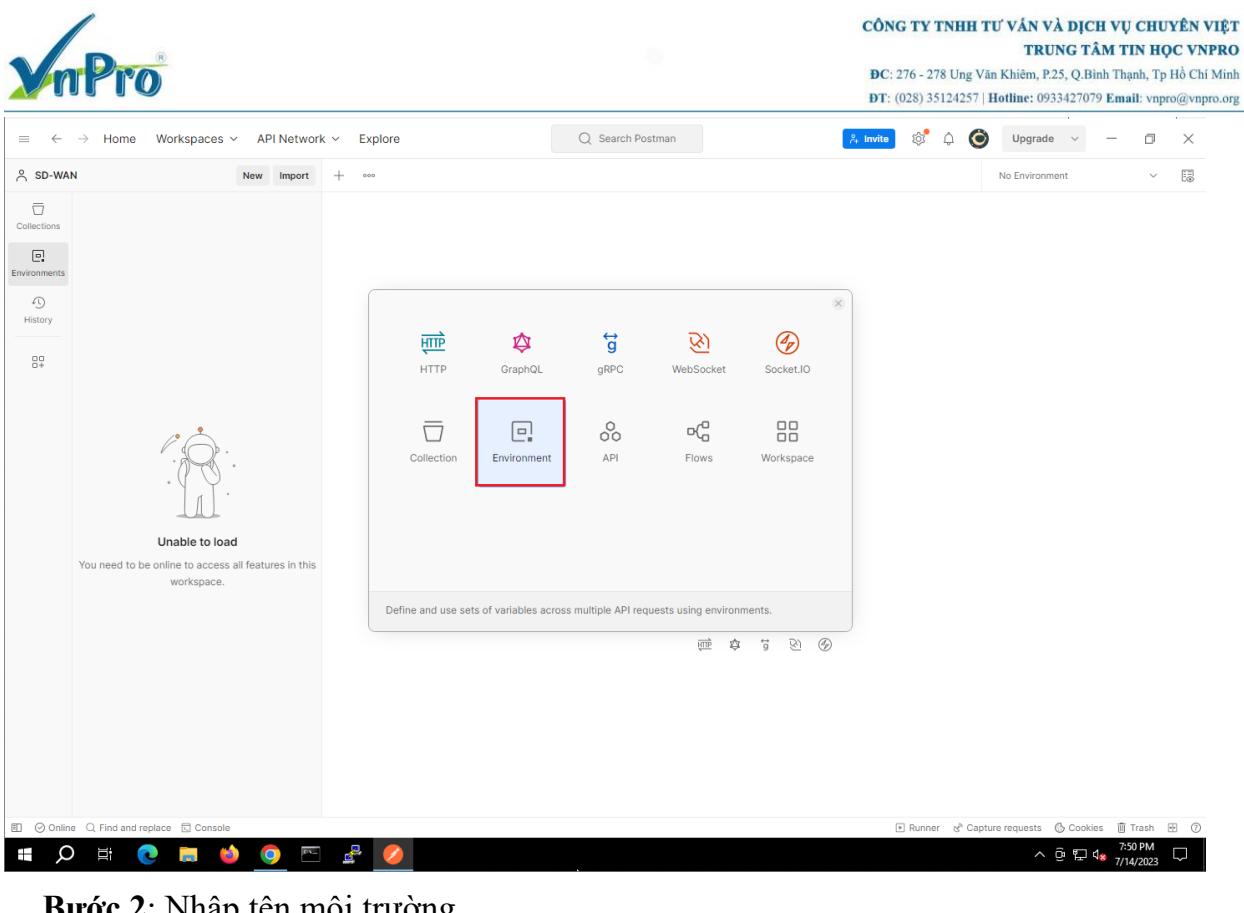

# Bước 2: Nhập tên môi trường

| $\equiv$ $\leftarrow$ | $ ightarrow$ Home Workspaces $\sim$ API Network                                      | c∽ Expl   | lore                                      | 🏞 Invite 🔯 🗘 (         | <b>U</b> pgrad                        | le v -                           | - 0             | $\times$  |                      |        |
|-----------------------|--------------------------------------------------------------------------------------|-----------|-------------------------------------------|------------------------|---------------------------------------|----------------------------------|-----------------|-----------|----------------------|--------|
| SD-WAI                | N New Import                                                                         | 🖳 New Env | vironment + •••                           |                        |                                       |                                  | No Environ      | ment      | ~                    |        |
| Collections           |                                                                                      | SD-WAN    | ENV<br>er variables                       |                        |                                       | မို For                          | k 0 🖺 Sa        | ve 🖒 Shan | B 000                | n      |
| Environments          |                                                                                      |           | Variable                                  | Туре                   | Initial value                         | Current value                    |                 |           | ***                  | -      |
| 4)<br>History         |                                                                                      |           | Add new variable                          |                        |                                       |                                  |                 |           |                      | (1)    |
|                       |                                                                                      |           |                                           |                        |                                       |                                  |                 |           |                      |        |
|                       | Unable to load<br>You need to be online to access all features in this<br>workspace. | ③ U       | se variables to reuse values and p        | vrotect sensitive da   | a                                     |                                  |                 |           | ×                    |        |
|                       |                                                                                      | W         | fork with the current value of a variable | to prevent sharing sen | sitive values with your team. Learn m | ore about <u>variable values</u> | л               |           |                      |        |
| 1 🕜 Onlin             | e 🔾 Find and replace 🕞 Console                                                       |           |                                           |                        |                                       | ⊫ Runner 🗞 C                     | apture requests | 🕓 Cookies | 🗓 Trash              | • 7    |
| L C                   | ) 🛱 💽 🧮 🍅 💽 🛅                                                                        | 2         |                                           |                        |                                       |                                  | ^               | ê ₽ 48    | 7:51 PM<br>7/14/2023 | $\Box$ |

Bước 3: Điền thông tin truy cập của vManage vào môi trường để có thể sử dụng nhiều nơi

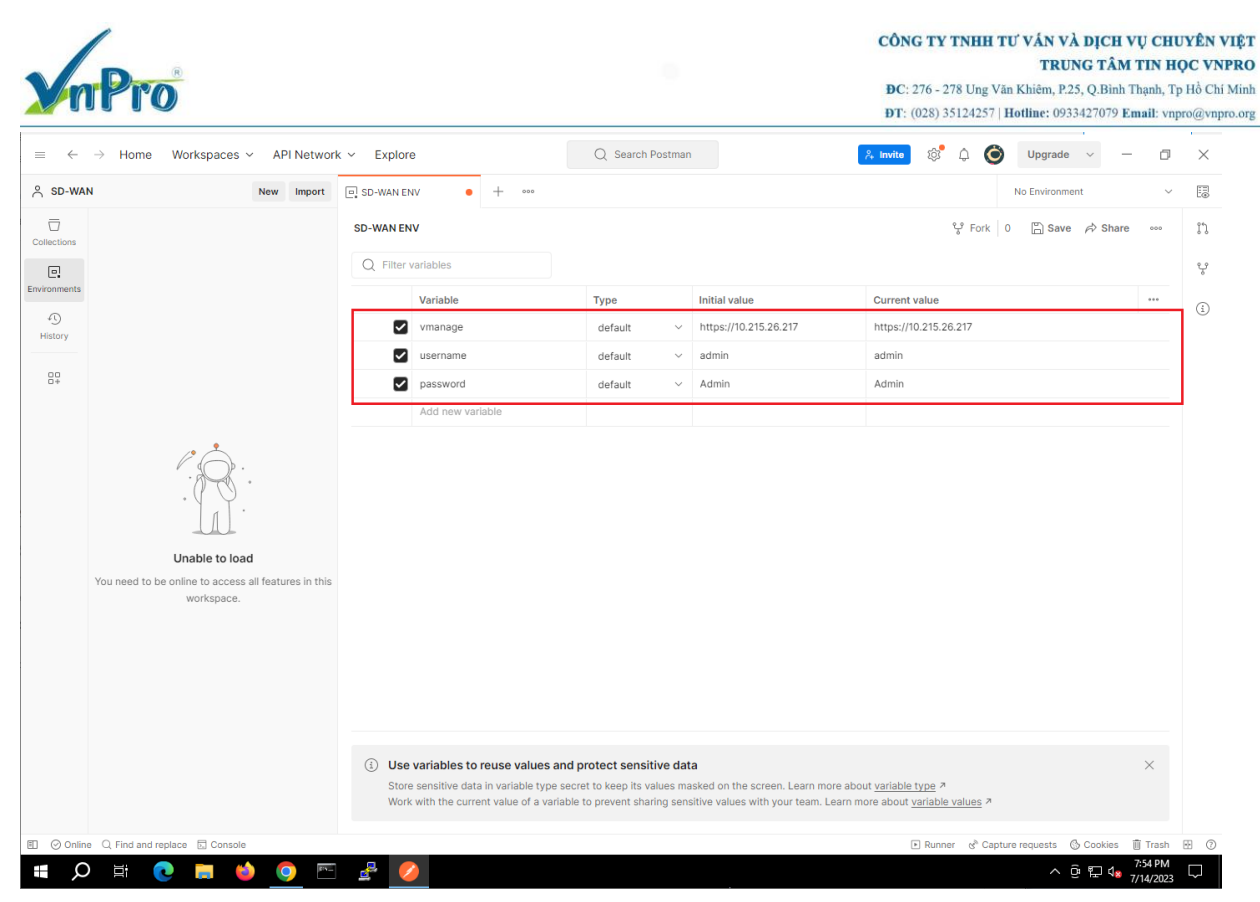

### **Bước 4**: Nhấn save để lưu

| $\equiv$ $\leftarrow$ $\rightarrow$ Home Workspaces $\sim$ API Network               | k v Explore                                                                                                    | Q Search Postmar                                                           |                                                                                          | 🙏 Invite 🔯 🗘 🎯 Upgrade 🗸 —                                       | ٥                | $\times$ |
|--------------------------------------------------------------------------------------|----------------------------------------------------------------------------------------------------|----------------------------------------------------------------------------|------------------------------------------------------------------------------------------|------------------------------------------------------------------|------------------|----------|
| SD-WAN New Import                                                                    | 🖳 SD-WAN ENV 🔹 🕂 👓                                                                                                    |                                                                            |                                                                                          | No Environment                                                   | ~                |          |
| Collections                                                                          | SD-WAN ENV                                                                                                    |                                                                            |                                                                                          | ్లి Fork 0 🖺 Save 🕫 Share                                        | 000              | IJ       |
|                                                                                      | Q Filter variables                                                                                                    |                                                                            |                                                                                          |                                                                  |                  | ę        |
| Environments                                                                         | Variable                                                                                                    | Туре                                                                       | Initial value                                                                            | Current value                                                    | •••              | (i)      |
| 45<br>History                                                                        | Vmanage                                                                                                    | default $\vee$                                                             | https://10.215.26.217                                                                    | https://10.215.26.217                                            |                  |          |
|                                                                                      | username                                                                                                    | default ~                                                                  | admin                                                                                    | admin                                                            |                  |          |
|                                                                                      | password                                                                                                    | default $\vee$                                                             | Admin                                                                                    | Admin                                                            |                  |          |
|                                                                                      | Add new variable                                                                                                    |                                                                            |                                                                                          |                                                                  |                  |          |
| Unable to load<br>You need to be online to access all features in this<br>workspace. |                                                                                                    |                                                                            |                                                                                          |                                                                  |                  |          |
|                                                                                      | ③ Use variables to reuse values and p<br>Store sensitive data in variable type secre<br>Work with the current value of a variable | rotect sensitive dat<br>et to keep its values ma<br>to prevent sharing sen | <b>a</b><br>isked on the screen. Learn more abo<br>sitive values with your team. Learn m | ut <u>variable type</u> 겨<br>nore about <u>variable values</u> 겨 | ×                |          |
| Online Q. Find and replace . Console                                                 |                                                                                                    |                                                                            |                                                                                          | ► Runner ঔ Capture requests 🛞 Cookies                            | Trash<br>7:54 PM | • 7      |
|                                                                                      | <u>e</u>                                                                                                    |                                                                            |                                                                                          | ~ ē 記 4                                                          | 7/14/2023        | Ļ        |

#### b. Xác thực

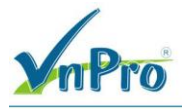

Thông thường việc đầu tiên khi chúng ta tương tác với API đó là việc xác thực. Xác thực để đảm bảo rằng chỉ những người dùng có quyền mới có thể truy cập vào API. Chúng ta có thể sử dụng các tính năng RBAC để có thể giới hạn quyền truy cập tài nguyên.

Để hiểu rõ hơn về các xác thực của **CISCO SD-WAN REST API**, bạn có thể tham khảo thêm tài liệu trên trang chính thức của Cisco: <u>https://developer.cisco.com/sdwan/</u>

#### Bước 1: Tạo collection

| $\equiv$ $\leftarrow$ $\rightarrow$ | Home Workspaces ~ API No                                                                                                    | etworl | k ∽ Explore                                             |                                                                                       | Q Search Postmar                                                             |                                                                                          | 🔒 Invite 🔯 🗘                                                    | <b>O</b> Upgrad  | ie v –     | - 0                  | ×      |
|-------------------------------------|----------------------------------------------------------------------------------------------------|--------|---------------------------------------------------------|---------------------------------------------------------------------------------------|------------------------------------------------------------------------------|------------------------------------------------------------------------------------------|-----------------------------------------------------------------|------------------|------------|----------------------|--------|
| ☆ SD-WAN                            | New Im                                                                                                    | nport  | SD-WAN ENV                                              | + 000                                                                                 |                                                                              |                                                                                          |                                                                 | No Enviror       | ment       | ~                    | H      |
| Collections +                       | इ                                                                                                    | 000    | SD-WAN ENV                                              |                                                                                       |                                                                              |                                                                                          | ୍ଟୁ Fo                                                          | rk 🛛 0 🖺 Sa      | ve 🎓 Share | 9 000                | n<br>ç |
| Environments                        | ✓ My first collection<br>☆ …                                                                                                    |        | Variable                                                |                                                                                       | Туре                                                                         | Initial value                                                                            | Current value                                                   |                  |            |                      |        |
| 4)<br>History                       | First folder inside collection                                                                                                    |        | Vmanag                                                  | 9                                                                                     | default $\checkmark$                                                         | https://10.215.26.217                                                                    | https://10.215.26.217                                           |                  |            |                      | (1)    |
|                                     |                                                                                                    | >      | 🔽 usernam                                               | e                                                                                     | default $\checkmark$                                                         | admin                                                                                    | admin                                                           |                  |            |                      |        |
| 84                                  | <ul> <li>Second tolder inside collection</li> </ul>                                                                                                    |        | Passwor                                                 | d                                                                                     | default $\vee$                                                               | Admin                                                                                    | Admin                                                           |                  |            |                      |        |
|                                     | VKI                                                                                                    |        | Add nev                                                 | variable                                                                              |                                                                              |                                                                                          |                                                                 |                  |            |                      |        |
|                                     | A collection lets you group related<br>requests and easily set common<br>authorization, tests, scripts, and<br>variables for all requests in it.<br>Create Collection |        |                                                         |                                                                                       |                                                                              |                                                                                          |                                                                 |                  |            |                      |        |
|                                     |                                                                                                    |        | (i) Use variable:<br>Store sensitive<br>Work with the e | s to reuse values and p<br>data in variable type secre<br>current value of a variable | orotect sensitive dat<br>at to keep its values ma<br>to prevent sharing sen: | <b>a</b><br>isked on the screen. Learn more abo<br>sitive values with your team. Learn n | out <u>variable type</u> ≯<br>nore about <u>variable values</u> | 7                |            | ×                    |        |
| E Online C                          | 🔾 Find and replace  🗟 Console                                                                                                    |        |                                                         |                                                                                       |                                                                              |                                                                                          | 🕨 Runner 🔗                                                      | Capture requests | 🚯 Cookies  | Trash                | • ?    |
| II Q                                | 🖽 💽 🧮 🍅 📀                                                                                                    | D-N    | <b>2</b>                                                |                                                                                       |                                                                              |                                                                                          |                                                                 | ^                | © ₽ 48     | 7:57 PM<br>7/14/2023 | $\Box$ |

|                     | nPro                      |                    |                                    |                                             | DC: 276 - 278 Ung Vân Khiêm, P.25,<br>DT: (028) 35124257   Hotline: 09334 | G TÂM TIN HO<br>Q.Binh Thạnh, Tị<br>127079 Email: vnj | QC VNPR<br>p Hồ Chí Mi<br>pro@vnpro.o |
|---------------------|---------------------------|--------------------|------------------------------------|---------------------------------------------|---------------------------------------------------------------------------|-------------------------------------------------------|---------------------------------------|
| $\equiv \leftarrow$ | ightarrow Home Worksp     | aces ~ API Network | ~ Explore                          | Q Search Postman                            | 🙏 Invite 🔯 🗘 🔘 Upgrade                                                    | ~ — O                                                 | ×                                     |
| SD-WA               | N                         | New Import         | 🖳 SD-WAN ENV 🗍 SD-WAN              | + 000                                       | No Environment                                                            | ~                                                     | E                                     |
|                     | + =                       | 000                | SD-WAN                             |                                             | A Share 😵 Fork 0 🕨 Run                                                    | Save •••                                              |                                       |
|                     | > SD-WAN                  |                    | Overview Authorization Pre-request | Script Tests Variables Runs                 |                                                                           |                                                       | Ē                                     |
| Environments        |                           |                    | Speed up your work with collection | on templates NEW                            | Created by                                                                |                                                       | Ð                                     |
| History             |                           |                    | Data 🗊 Conditional workf           | visualization () Regression testing More te | emplates<br>Created on                                                    |                                                       | n                                     |
| 00<br>0+            |                           |                    |                                    |                                             | 15 Jul 2023, 2:58 AM                                                      |                                                       | ę                                     |
|                     |                           |                    | Add collection description         |                                             |                                                                           |                                                       | i                                     |
|                     |                           |                    | View complete collection document  | ation $\rightarrow$                         |                                                                           |                                                       |                                       |
|                     |                           |                    |                                    |                                             |                                                                           |                                                       |                                       |
|                     |                           |                    |                                    |                                             |                                                                           |                                                       |                                       |
|                     |                           |                    |                                    |                                             |                                                                           |                                                       |                                       |
|                     |                           |                    |                                    |                                             |                                                                           |                                                       |                                       |
|                     |                           |                    |                                    |                                             |                                                                           |                                                       |                                       |
|                     |                           |                    |                                    |                                             |                                                                           |                                                       |                                       |
|                     |                           |                    |                                    |                                             |                                                                           |                                                       |                                       |
|                     |                           |                    |                                    |                                             |                                                                           |                                                       |                                       |
|                     |                           |                    |                                    |                                             |                                                                           |                                                       |                                       |
|                     |                           |                    |                                    |                                             |                                                                           |                                                       |                                       |
|                     |                           |                    |                                    |                                             |                                                                           |                                                       |                                       |
|                     |                           |                    |                                    |                                             |                                                                           |                                                       |                                       |
| 🗉 🕑 Onlin           | ne 🔍 Find and replace 🗔 🕻 | Console            |                                    |                                             | ▶ Runner & Capture requests                                               | Cookies 🧻 Trash                                       | • ?                                   |

Bước 2: Tạo một request để xác thực

Bên trong Cisco-SD-WAN collection, tạo mội API request đặt tên là Authentication.

- Authentication call sử dụng phương thức POST
- Để xác định địa chỉ của vManage chúng ta sử dụng biến môi trường *{{vmanage}}* đã tạo ở phần trước. Biến môi trường sẽ được thay thế bằng giá trị đã tạo trong môi trường khi gửi request.
- Địa chỉ mà chúng ta trỏ đến là j\_check\_security

Chọn đúng môi trường đã tạo

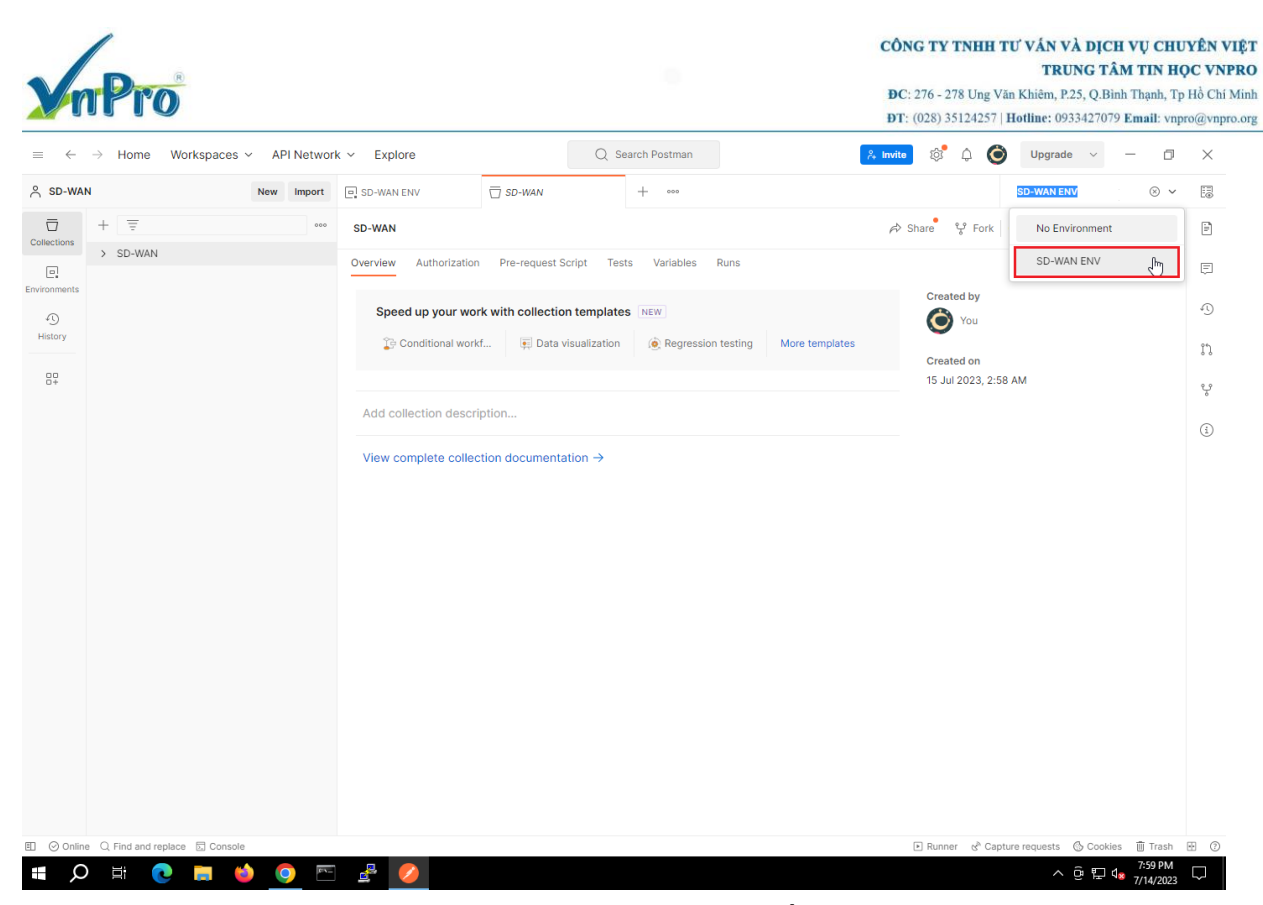

Tạo một request với phương thức là POST và điền tên request là Authentication

| $\equiv$ $\leftarrow$ | $\rightarrow$ Home | Workspaces ~ API Networ  | k × Explore Q Search Postman                                               | Invite 🕸 🗘 🎯 Upgrade 🗸 — 🗇                                    | ×   |
|-----------------------|--------------------|--------------------------|----------------------------------------------------------------------------|---------------------------------------------------------------|-----|
| ကို SD-WAI            | N                  | New Import               | □ SD-WAN ENV □ SD-WAN + ····                                               | SD-WAN ENV 🗸                                                  |     |
|                       | + =                | 000                      | SD-WAN                                                                     | A Share 😵 Fork 0 🕨 Run 🖺 Save 🚥                               | ÷   |
| Collections           | > SD-WAN           | ☆ ~~                     | Overview Authorization Pre-request Script Tests Variables Runs             |                                                               |     |
| Environments          |                    | Share                    |                                                                            | Created by                                                    |     |
| -0                    |                    | Move                     | Speed up your work with collection templates NEW                           | You You                                                       | 1)  |
| History               |                    | Run collection           | Conditional workf 🗐 Data visualization 🙆 Regression testing More templates | J                                                             | ກ   |
| 80                    |                    | Edit                     |                                                                            | Created on<br>15 Jul 2023, 2:58 AM                            |     |
|                       |                    | Add request              | Add collection description                                                 |                                                               | Ŷ   |
|                       |                    | Add folder               |                                                                            |                                                               | (j) |
|                       |                    | Monitor collection       | View complete collection documentation $\rightarrow$                       |                                                               |     |
|                       |                    | Mock collection          |                                                                            |                                                               |     |
|                       |                    | Create a lork Ctri+Ait+P |                                                                            |                                                               |     |
|                       |                    | Merge changes            |                                                                            |                                                               |     |
|                       |                    | Pull changes             |                                                                            |                                                               |     |
|                       |                    | View changelog           |                                                                            |                                                               |     |
|                       |                    | View documentation       |                                                                            |                                                               |     |
|                       |                    | Rename Ctrl+E            |                                                                            |                                                               |     |
|                       |                    | Duplicate Ctrl+D         |                                                                            |                                                               |     |
|                       |                    | Export                   |                                                                            |                                                               |     |
|                       |                    | Manage roles             |                                                                            |                                                               |     |
|                       |                    | Paste Ctrl+V             |                                                                            |                                                               |     |
|                       |                    | Delete Del               |                                                                            |                                                               |     |
| E ⊘ Online            | e Q. Find and reg  | blace 🗔 Console          |                                                                            | ▶ Runner d <sup>®</sup> Capture requests de Cookies 前 Trash 団 | (?) |
| <b>ب</b>              |                    | ) 🗮 🍯 💽 🖻                | eff 💋                                                                      | ∧ @ ₽ 4 <mark>x</mark> 8:01 PM<br>7/14/2023 ↓                 |     |

| CÔNG TY TNHH | TƯ VÁN VÀ DỊCH VỤ CHUYÊN VIỆT |
|--------------|-------------------------------|
|              | TRUNG TÂM TIN HỌC VNPRO       |

DC: 276 - 278 Ung Văn Khiêm, P.25, Q.Binh Thạnh, Tp Hồ Chí Minh DT: (028) 35124257 | Hotline: 0933427079 Email: vnpro@vnpro.org

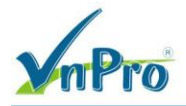

| $\equiv$ $\leftarrow$ | $ ightarrow$ Home Workspaces $\backsim$ | API Network | c ∽ Explore    |                         | Q Search Post   | tman                  | <u>^+</u>             | nvite 🔯 🗘   | <b>O</b> Upgrade   | • ~ -     | 0                    | $\times$ |
|-----------------------|-----------------------------------------|-------------|----------------|-------------------------|-----------------|-----------------------|-----------------------|-------------|--------------------|-----------|----------------------|----------|
| ိ SD-WAI              | N                                       | New Import  | SD-WAN ENV     | SD-WAN                  | POST Aut        | hentication •         | + 000                 |             | SD-WAN EN          | v         | ~                    | 8        |
|                       | + =                                     | 000         | E SD-WAN       | uthentication           |                 |                       |                       |             | 🖺 Save             | ~ 0       | F                    | ÷        |
| Collections           | ✓ SD-WAN                                |             |                |                         |                 |                       |                       |             |                    |           |                      |          |
| Environments          | GET Authentication                      |             | POST ~         | Enter URL or paste text |                 |                       |                       |             |                    | Send      |                      | Ę.       |
| 49                    |                                         |             | Params Authori | zation Headers (7) Bo   | ody Pre-request | Script Tests          | Settings              |             |                    | C         | Cookies              |          |
| History               |                                         |             | Query Params   |                         |                 |                       |                       |             |                    |           |                      | :@:      |
| 00+                   |                                         |             | Key            |                         | Valu            | ue                    |                       | Description |                    | ••• Bul   | lk Edit              | 0        |
|                       |                                         |             | Key            |                         | Vali            | ue                    |                       | Description |                    |           |                      | Q        |
|                       |                                         |             |                |                         |                 |                       |                       |             |                    |           |                      |          |
|                       |                                         |             |                |                         |                 |                       |                       |             |                    |           |                      |          |
|                       |                                         |             |                |                         |                 |                       |                       |             |                    |           |                      |          |
|                       |                                         |             |                |                         |                 |                       |                       |             |                    |           |                      |          |
|                       |                                         |             | Deenenee       |                         |                 |                       |                       |             |                    |           |                      |          |
|                       |                                         |             | Response       |                         |                 |                       |                       |             |                    |           | Ť                    |          |
|                       |                                         |             |                |                         |                 |                       |                       |             |                    |           |                      |          |
|                       |                                         |             |                |                         |                 | <u> </u>              | <i>1</i>              |             |                    |           |                      |          |
|                       |                                         |             |                |                         |                 | ° (C)                 | ·Z.                   |             |                    |           |                      |          |
|                       |                                         |             |                |                         |                 | 2                     | 5                     |             |                    |           |                      |          |
|                       |                                         |             |                |                         |                 |                       |                       |             |                    |           |                      |          |
|                       |                                         |             |                |                         | Ente            | r the URL and click S | end to get a response |             |                    |           |                      |          |
|                       |                                         |             |                |                         |                 |                       |                       |             |                    |           |                      |          |
| E 🛛 Online            | e Q Find and replace 🖸 Console          |             |                |                         |                 |                       |                       | ► Runner c  | A Capture requests | 🕓 Cookies | 🗓 Trash              | H ()     |
| <b>"</b> 2            | ) 🗄 💽 🗖 😆                               | 0 🖭         | 2              |                         |                 |                       |                       |             | ^                  | ê₽48      | 8:02 PM<br>7/14/2023 | $\Box$   |

## Điền request URL

| $\equiv$ $\leftarrow$ | $ ightarrow$ Home Workspaces $\sim$ API N | vork v Explore Q Search Postman 🙏 invite 🕺 🗘 🎯 Upgrade v - 🗇      | ×    |
|-----------------------|-------------------------------------------|-------------------------------------------------------------------|------|
| 은 SD-WAI              | New Im                                    | t 🖸 SD-WAN ENV 🗍 SD-WAN > POST Authentication • + •••• SD-WAN ENV | E    |
| Collections           | + =<br>v SD-WAN                           | ** 😥 SD-WAN / Authentication                                      | i.   |
|                       | GET Authentication                        | POST v ((ymapge))/f_security_check Send v                         | Ē    |
| 4)<br>History         |                                           | Params Authorizat G vmanage uest Script Tests Settings Cookles    | >    |
| 84                    |                                           | Key Value Description ···· Bulk Edit                              |      |
|                       |                                           | Response                                                          |      |
| E 🕗 Online            | e 🔍 Find and replace 🔄 Console            | Runner & Capture requests ⑤ Cookies ⑪ Trash 문                     | ] () |
|                       | ) 🛱 💽 🗖 🍯 🧿                               | ™ ^ B I ⊂ 4, 300 m                                                |      |

Dưới phần Headers tab, nhập thông tin Content-Type

|                       | rPro                                              |                                  | •                                      | CÔNG TY TNHH T<br>ĐC: 276 - 278 Ung Văr<br>ĐT: (028) 35124257   E | U VÁN VÀ DỊCH V<br>TRUNG TÂM<br>a Khiêm, P.25, Q.Binh T<br>Iotline: 0933427079 En | Ų CHUYÊN VIỆT<br>TIN HỌC VNPRO<br>hạnh, Tp Hồ Chí Minh<br>nail: vnpro@vnpro.org |
|-----------------------|---------------------------------------------------|----------------------------------|----------------------------------------|-------------------------------------------------------------------|-----------------------------------------------------------------------------------|---------------------------------------------------------------------------------|
| $\equiv$ $\leftarrow$ | ightarrow Home Workspaces $ ightarrow$ API Networ | k ~ Explore                      | Q Search Postman                       | 🔒 Invite 🔯 🗘 🙆                                                    | Upgrade v —                                                                       | o ×                                                                             |
|                       | N New Import                                      | SD-WAN ENV                       | POST Authentication • + ••••           |                                                                   | SD-WAN ENV                                                                        | ~ E                                                                             |
| Collections           | + = 000                                           | SD-WAN / Authentication          |                                        |                                                                   | 🖺 Save 🗸 🥖                                                                        |                                                                                 |
|                       | GET Authentication                                | POST v {{vmanage}}/j_security_   | check                                  |                                                                   | Send                                                                              | V E                                                                             |
| 4)<br>History         |                                                   | Params Authorization Headers (8) | Body Pre-request Script Tests Settings |                                                                   | C                                                                                 | ookies                                                                          |
|                       |                                                   | Кеу                              | Value                                  | Description                                                       | ••• Bulk Edit Prese                                                               | ःशुः<br>ets ~                                                                   |
| 00                    |                                                   | Content-Type                     | application/x-www-form-urlencoded      |                                                                   |                                                                                   | í                                                                               |
|                       |                                                   | Key                              | Value                                  | Description                                                       |                                                                                   |                                                                                 |
|                       |                                                   | Response                         |                                        |                                                                   |                                                                                   | v                                                                               |
|                       |                                                   |                                  | Click Send to get a response           |                                                                   |                                                                                   |                                                                                 |
| E 🕗 Onlir             | e Q Find and replace 🗟 Console                    |                                  |                                        | 🕨 Runner 🔗 Captur                                                 | re requests 🛞 Cookies 🧃                                                           | jj Trash 🔛 🕐                                                                    |
| <b>.</b>              | ) 🛱 💽 🧰 🍏 🖻                                       |                                  |                                        |                                                                   | ^ @ ₽ 4s 7                                                                        | 14/2023                                                                         |

Thông tin username và password được điền vào **Body** tab với key là j\_username và j\_password, phần value gọi lại biến trong môi trường

| $\equiv$ $\leftarrow$ $\rightarrow$ Home Workspaces $\checkmark$ API Networ | k v Explore Q Searc                          | :h Postman 😤 Inv                                   | ite 🔯 🗘 🚫 Upgrade 🗸 — 🗇                         | ×      |  |  |
|-----------------------------------------------------------------------------|----------------------------------------------|----------------------------------------------------|-------------------------------------------------|--------|--|--|
| SD-WAN New Import                                                           | G SD-WAN ENV                                 | OST Authentication • + •••                         | SD-WAN ENV                                      |        |  |  |
| Collections × SD-WAN                                                        | ED-WAN / Authentication                      |                                                    | 🖺 Save 🗸 🌔                                      | Li     |  |  |
| GET Authentication                                                          | POST v {{vmanage}}/j_security_check          |                                                    | Send ~                                          | Ē      |  |  |
|                                                                             | Params Authorization Headers (9) Body • Pre- | -request Script Tests Settings                     | Cookies                                         |        |  |  |
| History                                                                     | none     form-data     s-www-form-urlencoded | a 💿 x-www-form-urlencoded 💿 raw 💿 binary 💿 GraphQL |                                                 |        |  |  |
| 00<br>0+                                                                    | Key                                          | Value                                              | Description ••• Bulk Edit                       |        |  |  |
|                                                                             | j_username                                   | {{username}}                                       |                                                 | 3      |  |  |
|                                                                             | j_password                                   | {{password}}                                       | Description                                     |        |  |  |
|                                                                             | itoy                                         | 1000                                               | Compton                                         |        |  |  |
|                                                                             |                                              |                                                    |                                                 |        |  |  |
|                                                                             |                                              |                                                    |                                                 |        |  |  |
|                                                                             | Response                                     |                                                    | ~                                               |        |  |  |
|                                                                             |                                              |                                                    |                                                 |        |  |  |
|                                                                             |                                              |                                                    |                                                 |        |  |  |
|                                                                             |                                              | ° 📀 🧖 .                                            |                                                 |        |  |  |
|                                                                             |                                              |                                                    |                                                 |        |  |  |
|                                                                             |                                              |                                                    |                                                 |        |  |  |
|                                                                             |                                              | Click Send to get a response                       |                                                 |        |  |  |
|                                                                             |                                              |                                                    |                                                 |        |  |  |
| EI O Online Q Find and replace 🗔 Console                                    |                                              |                                                    | 🗈 Runner 🤞 Capture requests 🛞 Cookies 🏾 🗑 Trash | 8 0    |  |  |
| 🚛 🔎 🛱 💽 🖬 🍏 💽                                                               |                                              |                                                    | ヘ 면 및 ↓ <sup>805 PM</sup><br>7/14/2023          | $\Box$ |  |  |

# Chọn Save để lưu request

Website: www.vnpro.vn | Forum: www.vnpro.org | Video: https://www.youtube.com/@vnpro149

|                                                                                                    |                                                                                                    | Pro                            |                                |                       |                                                        |            | 0                                           |                  | DC: 276 - 27<br>DC: 276 - 27<br>DT: (028) 35 | 8 Ung Văn<br>124257   H | U VÁN VÀ<br>TRUI<br>a Khiêm, P.2<br>Iotline: 093 | <b>DICH</b><br><b>NG TÂM</b><br>5, Q.Binh<br>3427079 I | VŲ CHI<br>I TIN H<br>Thạnh, T<br>Email: vn | U <b>YÊN VIỆ</b><br>QC VNPR<br>p Hồ Chí Mi<br>pro@vnpro. |
|----------------------------------------------------------------------------------------------------|----------------------------------------------------------------------------------------------------|--------------------------------|--------------------------------|-----------------------|--------------------------------------------------------|------------|---------------------------------------------|------------------|----------------------------------------------|-------------------------|--------------------------------------------------|--------------------------------------------------------|--------------------------------------------|----------------------------------------------------------|
|                                                                                                    | $\equiv \leftarrow$                                                                                                    | ightarrow Home Workspaces      | <ul> <li>API Networ</li> </ul> | k ∽ Ex∣               | plore                                                  | Q Sear     | ch Postman                                  | °≁ h             | nvite 😥                                      | ۵ (                     | Upgrade                                          | ~ -                                                    | - 0                                        | ×                                                        |
|                                                                                                    | SD-WA     SD-WA     SD-WA | N                              | New Import                     | D SD-WA               | N ENV                                                  | Р          | DST Authentication                          | + 000            |                                              |                         | SD-WAN ENV                                       |                                                        | ~                                          | E                                                        |
| Port       (unange)(), security, check       Sed       I         Port       (unange)(), security, check       Sed       I         Port       (unange)(), security, check       Sed       I         Port       (unange)(), security, check       Sed       I         Port       (unange)(), security, check       Sed       I         Port       (unange)(), security, check       Sed       I         Port       (unange)(), security, check       Sed       I         Port       (unange)(), security, check       Sed       I         Port       (unange)(), security, check       Sed       I         Port       (unange)(), security, check       Sed       I         Port       (unange)(), security, check       Sed       I         Port       (unange)(), security, check       Sed       I         Port       (unange)(), security, check       Sed       I       I         Port       (unange)(), security, check       Sed       I       I         Port       (unange)(), security, check       I       I       I       I         Port       (unange)(), security, check       I       I       I       I       I         Port                                                                                                    | Collections                                                                                                    | + =                            | 000                            | स्ता <del>रे</del> SE | D-WAN / Authentication                                 |            |                                             |                  |                                              |                         | 🖺 Save                                           | ~                                                      | ፆ                                          |                                                          |
|                                                                                                    |                                                                                                    | POST Authentication            |                                | POST                  |                                                        | check      |                                             |                  |                                              |                         |                                                  | Sen                                                    | d ~                                        | Ę                                                        |
| B       Kry       Value       Description       •• Buk Edit         Lusername       ((Lusername))       Image: Case word)       Image: Case word)       Image: Case word)         Kry       Value       Description       Image: Case word)       Image: Case word)                                                                                                    | Environments<br>J<br>History                                                                                                    |                                |                                | Params                | Authorization Headers (9)<br>e  form-data  x-www-form- | Body • Pre | -request Script Tests<br>raw 🌑 binary 🌑 Gra | Settings<br>phQL |                                              |                         |                                                  |                                                        | Cookies                                    | >                                                        |
| Image: Control of Control of Contro | 80                                                                                                    |                                |                                |                       | Кеу                                                    |            | Value                                       |                  | Description                                  | on                      |                                                  | ••• Bu                                                 | ılk Edit                                   | 0                                                        |
|                                                                                                    | 0.                                                                                                    |                                |                                |                       | j_username                                             |            | {{username}}                                |                  |                                              |                         |                                                  |                                                        |                                            | í                                                        |
| Response       Cick Send to get a response                                                                                                    |                                                                                                    |                                |                                |                       | j_password                                             |            | {{password}}                                |                  |                                              |                         |                                                  |                                                        |                                            |                                                          |
|                                                                                                    |                                                                                                    |                                |                                |                       | Key                                                    |            | Value                                       |                  | Descriptio                                   | on                      |                                                  |                                                        |                                            |                                                          |
| Online Q. Find and replace C. Console     Online Q. Find and replace C. Console     Online Q. Find and replace C. Console     Online Q. Find and replace C. Console                                                                                                    |                                                                                                    |                                |                                | Respon                | se                                                     |            | Click Send to g                             | et a response    |                                              |                         |                                                  |                                                        | ~                                          |                                                          |
| Online Q. Find and replace Console     Online Q. Find and replace Console     Online Q. Find and replace Console                                                                                                    |                                                                                                    |                                |                                |                       |                                                        |            |                                             |                  | _                                            |                         | -                                                |                                                        |                                            |                                                          |
|                                                                                                    | 🗊 🕝 Onlin                                                                                                    | e Q Find and replace 🗔 Console |                                |                       |                                                        |            |                                             |                  | Runner                                       | & <sup>®</sup> Captur   | e requests 🤇                                     | > Cookies                                              | Trash                                      | H ()                                                     |

Sau khi đã điền tất cả những tham số cần thiết để xác thực với vManage: địa chỉ vManage, phương thức, header và body. Nhấn nút **Send** và trả về kết quả như sau:

| $\equiv$ $\leftarrow$ $\rightarrow$ Home Workspaces $\checkmark$ API Network | <ul> <li>Explore</li> </ul>                                            | Q Search Postman                | 🐥 Invite 🕺 🎄                  | j Upgrade ∨ — □                      | $\times$ |
|------------------------------------------------------------------------------|------------------------------------------------------------------------|---------------------------------|-------------------------------|--------------------------------------|----------|
| SD-WAN New Import                                                            | 💽 SD-WAN ENV                                                           | POST Authentication             | + 000                         | SD-WAN ENV 🗸                         | ĒÐ       |
|                                                                              | SD-WAN / Authentication                                                |                                 |                               | 🖺 Save 🗸 🍠 🗐                         | ÷        |
| SD-WAN                                                                       | POST v {{vmanage}}/j_security_                                         | check                           |                               | Send ~                               | Ē        |
| Environments                                                                 | Params Authorization Headers (10)                                      | Body • Pre-request Script Tests | Settings                      | Cookies                              |          |
| History                                                                      | 🔵 none 🕘 form-data 💿 x-www-form-                                       | urlencoded 🔵 raw 🌑 binary 🔵 Gra | phQL                          | 1                                    | :6:      |
| 0+                                                                           | Кеу                                                                    | Value                           | Description                   | ••• Bulk Edit                        |          |
|                                                                              | j_username                                                             | {{username}}                    |                               |                                      | 0        |
|                                                                              | J_password<br>Kev                                                      | {{password}}                    | Description                   |                                      |          |
|                                                                              | Body Cookies (1) Headers (10) Test Res<br>Pretty Raw Preview Visualize | Text V                          | 🚯 Status. 200 CK Time: 883 ms | Size: 415 B 🖺 Save as Example 🚥      |          |
|                                                                              |                                                                        |                                 |                               |                                      |          |
| Online Q. Find and replace Console                                           | 2                                                                      |                                 | ► Runner 🖋                    | Capture requests ③ Cookies Ⅲ Trash ↔ | 0        |

| mPro                                                                        |                                                                                                    |                   |                    | CÔ:<br>ĐC<br>ĐT  | NG TY TNHH TU<br>2: 276 - 278 Ung Văn<br>: (028) 35124257   He | VÁN VÀ DỊCH VỤ CH<br>TRUNG TÂM TIN H<br>Khiêm, P.25, Q.Bình Thạnh, T<br>otline: 0933427079 Email: vn | UYÊN VIỆ<br>IQC VNPR<br>Îp Hồ Chí Mi<br>Ipro@vnpro.c |
|-----------------------------------------------------------------------------|----------------------------------------------------------------------------------------------------|-------------------|--------------------|------------------|----------------------------------------------------------------|----------------------------------------------------------------------------------------------------|------------------------------------------------------|
| $\equiv$ $\leftarrow$ $\rightarrow$ Home Workspaces $\checkmark$ API Networ | rk ~ Explore                                                                                                    | Q Search P        | ostman             |                  | 🔊 🌣 4 🎯                                                        | Upgrade ~ 🗖                                                                                          | ×                                                    |
| SD-WAN New Import                                                           | SD-WAN ENV                                                                                                    | POST              | Authentication     | + 000            | :                                                              | SD-WAN ENV ~                                                                                         |                                                      |
| Collections + = 0000                                                        | BD-WAN / Authentication                                                                                            |                   |                    |                  |                                                                | 🖺 Save 🗸 🥒 🗐                                                                                         |                                                      |
| Post Authentication                                                         | POST ~ {{vmanage}}/j_security_c                                                                                    | check             |                    |                  |                                                                | Send $\sim$                                                                                          | Ę                                                    |
| <u>م</u>                                                                    | Params Authorization Headers (10)                                                                                  | Body • Pre-re     | quest Script Tests | Settings         |                                                                | Cookies                                                                                              | >                                                    |
| History                                                                     | 🔵 none 🕘 form-data 🔘 x-www-form-u                                                                                  | rlencoded 🛛 🔵 rav | v 🌑 binary 🜑 Grap  | hQL              |                                                                |                                                                                                    | :@:                                                  |
| 00                                                                          | Key                                                                                                    | X                 | /alue              |                  | Description                                                    | ••• Bulk Edit                                                                                        | 0                                                    |
|                                                                             | j_username                                                                                                    | (                 | (username))        |                  |                                                                |                                                                                                    | Û                                                    |
|                                                                             | j_password                                                                                                    | {                 | {password}}        |                  | Description                                                    |                                                                                                    |                                                      |
|                                                                             | Body Cookies (1) Headers (10) Test Resu                                                                            | ilts              |                    | 🔁 Status: 200 OK | Time: 883 ms Size: 41                                          | 15 B 🖺 Save as Example 🚥                                                                             |                                                      |
|                                                                             | Name Value                                                                                                    | Domain            | Path               | Expires          | HttpOnly                                                       | Secure                                                                                               |                                                      |
|                                                                             | JSESSIONID 8phXtrNHFH<br>UL4DA5n301T<br>U5-<br>J0SSL20A8<br>_JXS41005c4-<br>43c3-4845-<br>9767-<br>7530380255<br>7 | 10.215.26.2       |                    | Session          | true                                                           | true                                                                                                 |                                                      |
| ■ Ø Online O Find and replace El Console                                    |                                                                                                    |                   |                    |                  | ► Runner 🔥 Canture                                             | requests 🖒 Cookies 🏛 Trach                                                                           | <b>F</b>                                             |
|                                                                             |                                                                                                    |                   |                    |                  | & capture                                                      | 0-09 DM                                                                                              |                                                      |

Phần **Body** sẽ không trả về bất kỳ thông tin nào và status phải là 200 OK. Chú ý phần Cookie sẽ trả về **JSESSIONID** và giá trị bên trong. Thông tin **Cookie** đó sẽ được sử dụng để xác thực cho lần gọi API tiếp theo, cookie chỉ tồn tại trong một khoảng thời gian nhấy định.

**Lưu ý:** Nếu bạn sử dụng SD-WAN vManage của cá nhân và chưa được cấu hình SSL thì bạn phải vào phần File > Setting > tắt chức năng SSL certificate verification

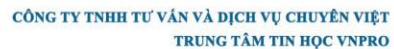

DC: 276 - 278 Ung Văn Khiêm, P.25, Q.Binh Thạnh, Tp Hồ Chí Minh
 DT: (028) 35124257 | Hotline: 0933427079 Email: vnpro@vnpro.org

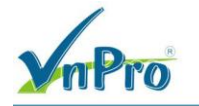

|                                                                                                    | R Explore                                                                                                    | Q Searc                                                                                                    | ch Postman                                                                                                    |                                                                                                    | \$ O O                                                           | Upgrade 🗸 🗖                                                                                               | $\times$                                                                              |
|----------------------------------------------------------------------------------------------------|----------------------------------------------------------------------------------------------------|----------------------------------------------------------------------------------------------------|----------------------------------------------------------------------------------------------------|----------------------------------------------------------------------------------------------------|------------------------------------------------------------------|----------------------------------------------------------------------------------------------------|---------------------------------------------------------------------------------------|
| SD-WAN New Import                                                                                                    | SD-WAN ENV                                                                                                    | PC                                                                                                    | DST Authentication                                                                                                    | Settings                                                                                                    | £                                                                | SD-WAN ENV                                                                                                | Ð                                                                                     |
| Collections + = ····                                                                                                    | SD-WAN / Authentication                                                                                                    |                                                                                                    |                                                                                                    | Update downloaded, restart                                                                                                    | now                                                              | 🖺 Save 🗸 🥖 🗐                                                                                              |                                                                                       |
| SD-WAN     Post Authentication                                                                                                    | POST ~ {{vmanage}}/j_sect                                                                                                    | urity_check                                                                                                    |                                                                                                    | Learning Center                                                                                                    |                                                                  | Send 🗸                                                                                                    | Ē                                                                                     |
| Environments                                                                                                    | Params Authorization Headers (1                                                                                                    | 0) Body • Pre                                                                                                    | e-request Script Tes                                                                                                    | Support Center                                                                                                    |                                                                  | Cookies                                                                                                   |                                                                                       |
| History                                                                                                    | 🌒 none 🌒 form-data 🛛 e x-www-fo                                                                                                    | orm-urlencoded                                                                                                    | raw 🌑 binary 🔍 🤇                                                                                                    | Trust and Security                                                                                                    |                                                                  |                                                                                                    | :0:                                                                                   |
| <b>D</b>                                                                                                    | Key                                                                                                    |                                                                                                    | Value                                                                                                    | Privacy Policy                                                                                                    | tion                                                             | *** Bulk Edit                                                                                             | .w.                                                                                   |
|                                                                                                    | j_username                                                                                                    |                                                                                                    | {{username}}                                                                                                    | Terms<br>Øgetpostman                                                                                                    |                                                                  |                                                                                                    | i                                                                                     |
|                                                                                                    | j_password                                                                                                    |                                                                                                    | {{password}}                                                                                                    | @getpostman                                                                                                    |                                                                  |                                                                                                    |                                                                                       |
|                                                                                                    | Key                                                                                                    |                                                                                                    | Value                                                                                                    |                                                                                                    | Description                                                      |                                                                                                    |                                                                                       |
|                                                                                                    | Porty Copias (1) Hasters (10) Taster                                                                                                    | t Dacuite                                                                                                    |                                                                                                    | C Status 200 OK                                                                                                    | Time: 982 mr. Size:                                              | 415 B <sup>(0)</sup> Cauce as Evample and                                                                 |                                                                                       |
|                                                                                                    | Name Value                                                                                                    | Domain                                                                                                    | Path                                                                                                    | Expires                                                                                                    | HttpOnly                                                         | Secure                                                                                                    |                                                                                       |
|                                                                                                    | JSESSIONID 8phXiYhRIFi                                                                                                    | rF 10.215.:                                                                                                    | 26.217 /                                                                                                    | Session                                                                                                    | true                                                             | true                                                                                                    |                                                                                       |
|                                                                                                    |                                                                                                    |                                                                                                    |                                                                                                    |                                                                                                    |                                                                  |                                                                                                    |                                                                                       |
|                                                                                                    |                                                                                                    |                                                                                                    |                                                                                                    |                                                                                                    |                                                                  |                                                                                                    |                                                                                       |
|                                                                                                    |                                                                                                    |                                                                                                    |                                                                                                    |                                                                                                    |                                                                  |                                                                                                    |                                                                                       |
|                                                                                                    |                                                                                                    |                                                                                                    |                                                                                                    |                                                                                                    |                                                                  |                                                                                                    |                                                                                       |
| E ⊘ Online Q Find and replace D Console                                                                                                    |                                                                                                    |                                                                                                    |                                                                                                    |                                                                                                    | ▶ Runner 🖉 Captu                                                 | ure requests   Cookies 🍵 Trash                                                                            | H ()                                                                                  |
| 🚛 🔎 🖽 💽 🧰 🏷 🎬                                                                                                    |                                                                                                    |                                                                                                    |                                                                                                    |                                                                                                    |                                                                  | ^ 윤 및 ਪ <mark>≈</mark> 8:09 PM                                                                            | $\Box$                                                                                |
| ≡ ← → Home Workspaces ∨ API Networ                                                                                                    | te ve Evoloro                                                                                                    |                                                                                                    |                                                                                                    |                                                                                                    |                                                                  |                                                                                                    | _                                                                                     |
| · · · · · · · · · · · · · · · · · · ·                                                                                                    | K * Explore                                                                                                    | Q Searc                                                                                                    | :h Postman                                                                                                    | °+ Invite                                                                                                    | \$\$* Q 🔘                                                        | Upgrade 🗸 — 🗇                                                                                             | $\times$                                                                              |
| SD-WAN Import                                                                                                    | E SD-WAN ENV                                                                                                    | Q Searc                                                                                                    | Sh Postman                                                                                                    |                                                                                                    | \$\$` \$ <b>O</b>                                                | Upgrade V — 🗇                                                                                             | ×                                                                                     |
| A SD-WAN New Import<br>□ + = ∞∞<br>Collectors<br>x SD_WAN                                                                                                    | SD-WAN / Authentication                                                                                                    | Q Searc                                                                                                    | th Postman                                                                                                    | 7, Invite                                                                                                    | 1 1 I I I I I I I I I I I I I I I I I I                          | Upgrade v - C<br>SD-WAN ENV v<br>Save v C C                                                               | ×                                                                                     |
| A     SD-WAN     New     Import                                                                                                    | C. SD-WAN ENV     SD-WAN     SD-WAN / Authentication     POST ~ ((vmanage))/j_sect                                                                                                    | Q Searc                                                                                                    | th Postman                                                                                                    | 2, invite                                                                                                    | j \$7 <b>⊙</b>                                                   | Upgrade v - 0<br>SD-WANENV v<br>Save v 0 0<br>Send v                                                      | ×                                                                                     |
| SD-WAN     New Import       Collections     +       Collections     -       Environments     Post Authentication                                                                                                    | C. SD-WAN ENV     SD-WAN     SD-WAN / Authentication     POST ~ ((vmanage))/_secu                                                                                                    | Q Searc                                                                                                    | h Postman                                                                                                    | +<br>+                                                                                                    |                                                                  | Upgrade v -                                                                                               |                                                                                       |
| RD-WAN     New Import       □     +     □     ∞       Collections     -     SD-WAN     ∞       □     Post Authentication         History     History                                                                                                    | CLAPHOLE      SD-WAN ENV      SD-WAN / Authentication      POST      ((umanage))/_sect SETTINOS  Seneral Themes Shortcuts Data Add-o                                                                                                    | y Searc                                                                                                    | b Postman                                                                                                    | + ***<br>+ **                                                                                                    |                                                                  | Upgrade v – O<br>SD-WAN ENV v<br>Save v 2 O<br>Send v<br>Cookies                                          |                                                                                       |
| R     SD-WAN     New     Import       Import     Import     Import     Import       Import     Import     Import     Import       Import     Import     Im                                                                                                    | CLAPHOLE      SD-WAN ENV      SD-WAN / Authentication      POST      ((vmanage))/secu SETTINGS  Semeral Themes Shortcuts Data Add-o  Results                                                                                                    | Q Searc                                                                                                    | oxy Update About                                                                                                    | + ***                                                                                                    | scription                                                        | Upgrade V - O<br>SD-WAN ENV V<br>Save V V<br>Send V<br>Cookies                                            |                                                                                       |
| SD-WAN     New Import       Collections     +       Collections     -       Collections     -       POST Authentication       History       B*                                                                                                    | Explore      SD-WAN ENV      SD-WAN      SD-WAN      Authentication      POST      ((vmanage))/[_sect      SETTINGS      General Themes Shortcuts Data Add-o      Request      Trim keys and values in request body                                                                                                    | ntly_check                                                                                                    | oxy Update About aders id no-cache header                                                                                                    | . invita + ••• ×                                                                                                    | SE A G                                                           | Upgrade                                                                                                   | ×<br>55<br>()<br>()<br>()<br>()<br>()<br>()<br>()<br>()<br>()<br>()<br>()<br>()<br>() |
| SD-WAN     New Import       Collections     +       Collections     >       Environments     Post Authentication       History     87                                                                                                    | Explore      SD-WAN ENV      SD-WAN ENV      SD-WAN / Authentication      POST      ((vmanage))/f_sect  SETTINGS  Beneral Themes Shortcuts Data Add-o  Request  Trim keys and values in request body  SSL certificate verification                                                                                                    | vity_check                                                                                                    | be the Postman Set Authentication Set Authentication Set Authentication Set Authentication Set Set Set Set Set Set Set Set Set Set                                                                                                    | . invita + ••• × • • ••• • • ••                                                                                                    | Seription                                                        | Upgrade                                                                                                   | ×<br>8<br>9<br>0<br>9<br>3                                                            |
| Point     New Import       Collection     +       Collection     -       Environments     -       Hatary     -       BP     -                                                                                                    | CAPPOLE      SD-WAN ENV      SD-WAN ENV      SD-WAN / Authentication      POST      V(AN / Authentication      POST      V(Annasge))//_secu  SETTINOS  Seneral Themes Shortcuts Data Add-o  Request  Trim keys and values in request body  SSL certificate verification  Always open sidebar item in new tab                                                                                                    | vity_check  rity_check  opp opp opp opp opp opp opp opp opp o                                                                                                    | Authentication Oxy Update About Oxy Update About Oxy Update About Oxy Update About Oxy Update About Oxy Update About Oxy Oxy Oxy Oxy Oxy Oxy Oxy Oxy Oxy Oxy                                                                                                    |                                                                                                    | scription                                                        | Upgrade V - O<br>SD-WAN ENV V<br>Save V Send V<br>Cookles<br>                                             |                                                                                       |
| Post Authentication       Or History       B*                                                                                                    | CLAPIOLE      SD-WAN ENV      SD-WAN ENV      SD-WAN / Authentication      POST      ((wnanage))/_sect  SETTINOS      General Themes Shortcuts Data Add-o      Request      Trim keys and values in request body      SSL certificate verification      Always open sidebar item in new tab      Always ask when closing unsaved tabs                                                                                                    | Certificates Pr     Certificates Pr     OFF Sen     OFF Sen     OFF Ret:     ON Aut                                                                                                    | Authentication OXY Update About Addrs Addrs Addr                                                                                                    |                                                                                                    | Scription                                                        | Upgrade                                                                                                   | ×                                                                                     |
| New     Import       Collectors     +       Collectors     -       SD-WAN     -       Import     -       Water     Post Authentication                                                                                                    | CAPITOLE      SD-WAN ENV      SD-WAN ENV      SD-WAN / Authentication      POST      ((umanage))/_sect      SETTINGS      Seneral Themes Shortcuts Data Add-o      Request      Trim keys and values in request body      SSL certificate verification      Always open sidebar item in new tab      Always ask when closing unsaved tabs      Language detection                                                                                                    | Certificates Pr     OFF Sen     OFF Sen     OFF Ret:     ON Aut.     Auto 	 tise                                                                                                    | Authentication<br>Set Authentication<br>oxy Update About<br>aders<br>ad no-cache header<br>ad no-cache header<br>ad no-cache header<br>and Postman Token header<br>ain headers when clicking o<br>omatically follow redirects<br>ar interface                                                                                                    | (* troote     (* * *****************************                                                                                                    | scription                                                        | Upgrade                                                                                                   |                                                                                       |
| Row     Income       Contections     +                                                                                                    | CAPTORE      SD-WAN ENV      SD-WAN ENV      SD-WAN / Authentication      POST      ((vmanage))/[_sect      SETTINGS      General Themes Shortcuts Data Add-o      Request      Trim keys and values in request body      SSL certificate verification      Always open sidebar item in new tab      Always ask when closing unsaved tabs      Language detection      Request timeout in ms                                                                                                    | Certificates Pr     OFF Sen     OFF Sen     OFF Ret.     ON Auto     Use     OT Two                                                                                                    | Authentication<br>Authentication<br>Authentication |                                                                                                    | scription                                                        | Upgrade                                                                                                   |                                                                                       |
| Point     New     Import       Import     Import     Import       Import     Import     Import       Import </td <td>CAPPOLE      SD-WAN ENV      SD-WAN ENV      SD-WAN / Authentication      POST      ((wnanage))/f_sec      SETTINGS      General Themes Shortcuts Data Add-o      Request      Trim keys and values in request body      SSL certificate verification      Always open sidebar item in new tab      Always ask when closing unsaved tabs      Language detection      Request timeout in ms      Set tow long a request should wait for     seconem before limbo and wait for     seconem before limbo and wait for     seconem before limbo and tabe</td> <td>Certificates Pr     Fee     OFF Sen     OFF Sen     OFF Ret:     ON Auto     Use     OT Wc     Sho</td> <td>Authentication  Authentication</td> <td></td> <td>scription<br/>scription<br/>me: 883 ms Size. 4</td> <td>ATS E Save as Example ***</td> <td></td>                                                                                                    | CAPPOLE      SD-WAN ENV      SD-WAN ENV      SD-WAN / Authentication      POST      ((wnanage))/f_sec      SETTINGS      General Themes Shortcuts Data Add-o      Request      Trim keys and values in request body      SSL certificate verification      Always open sidebar item in new tab      Always ask when closing unsaved tabs      Language detection      Request timeout in ms      Set tow long a request should wait for     seconem before limbo and wait for     seconem before limbo and wait for     seconem before limbo and tabe                                                                                                    | Certificates Pr     Fee     OFF Sen     OFF Sen     OFF Ret:     ON Auto     Use     OT Wc     Sho                                                                                                    | Authentication  Authentication                                                                                                    |                                                                                                    | scription<br>scription<br>me: 883 ms Size. 4                     | ATS E Save as Example ***                                                                                 |                                                                                       |
| Point     New     Import       Import     Import     Import       Import     Import     Import       Import </td <td>CAPTORE      SD-WAN ENV      SD-WAN ENV      SD-WAN / Authentication      POST      ((wnansge))//.sect  SETTINGS  Seneral Themes Shortcuts Data Add-o  Request  Trim keys and values in request body  SSL certificate verification  Always open sidebar item in new tab  Always open sidebar item in new tab  Always ask when closing unsaved tabs Language detection  Request timeout in ms Set how long a request should wait for a response brow thom gout. To never time out, set to 0.</td> <td>Certificates Pr     Pr     OFF Sen     OFF Ret:     OFF Ret:     OFF Ret:     OFF Sen     OFF Sen     OFF     OFF Sen     OFF Sen     OFF     OFF Sen     OFF Sen     OFF</td> <td>Authentication  Authentication  Authentication</td> <td><ul> <li>K trivita</li> <li>K trivita</li></ul></td> <td>Scription<br/>scription<br/>me: 883 ms Size 4<br/>HttpOnly<br/>true</td> <td>Upgrade</td> <td></td> | CAPTORE      SD-WAN ENV      SD-WAN ENV      SD-WAN / Authentication      POST      ((wnansge))//.sect  SETTINGS  Seneral Themes Shortcuts Data Add-o  Request  Trim keys and values in request body  SSL certificate verification  Always open sidebar item in new tab  Always open sidebar item in new tab  Always ask when closing unsaved tabs Language detection  Request timeout in ms Set how long a request should wait for a response brow thom gout. To never time out, set to 0.                                                                                                    | Certificates Pr     Pr     OFF Sen     OFF Ret:     OFF Ret:     OFF Ret:     OFF Sen     OFF Sen     OFF     OFF Sen     OFF Sen     OFF     OFF Sen     OFF Sen     OFF | Authentication  Authentication                                                                                                    | <ul> <li>K trivita</li> <li>K trivita</li></ul>                                                                                                    | Scription<br>scription<br>me: 883 ms Size 4<br>HttpOnly<br>true  | Upgrade                                                                                                   |                                                                                       |
| New     Import       Cutestone     +                                                                                                    | CAPTORE      SD-WAN ENV      SD-WAN ENV      SD-WAN / Authentication      POST      ((wnansge))//_secu      SETTINGS      Seneral Themes Shortcuts Data Add-o      Request      Trim keys and values in request body      SSL certificate verification      Always open sidebar item in new tab      Always open sidebar item in new tab      Always ask when closing unsaved tabs      Language detection      Request timeout in ms     Set how long a request should wait for     a response date thould wait for     a response size in MB     Set the maximum size of a response to     demokratic duration in env                                                                                                    | Certificates Pr     Hea     OFF Sen     OFF Ret:     OFF Ret:     OFF Ret:     OFF Sen     OFF Ret:     ON Auto     OFF Variable     OFF Sen     OFF Ret:     ON Auto     OFF Ret:     ON Auto     OFF Ret:     ON Auto     OFF Ret:     OOFF Ret:     OO | th Poatman                                                                                                    | (* troots      (* troots      (* * * * * * * * * * * * * * * * *                                                                                                     | scription<br>scription<br>me: 883 ms Size 4<br>HttpOnly<br>true  | 415 B Save as Example eee<br>Secure<br>true                                                               |                                                                                       |
| Point     New Import       Image: Contraction     Image: Contraction       Image: Contraction     Image: Contraction       Image: Contraction     Image: Contraction                                                                                                    | CAPTORE      SD-WAN ENV      SD-WAN ENV      SD-WAN ENV      SD-WAN / Authentication      POST      ((wnansge))/(_sec.      SETTINGS      Seneral Themes Shortcuts Data Add-o      Request      Trim keys and values in request body      SSL certificate verification      Always open sidebar item in new tab      Always open sidebar item in new tab      Always ask when closing unsaved tabs      Language detection      Request timeout in ms      Set how long a request should wait for     a response brote timing out. To never      time out, set to 0.      Max response size in MB      Set the maximum size of a response to     download, To download a response of     any size, set to 0.                                                                                                    | Certificates Pr     Hea     OFF Sen     OFF Ret:     OFF Ret:     OFF Ret:     OFF Sen     OFF Ret:     OFF Ret:     ON Aut     Use     O Twc     Sho     Def     Edit                                                                                                    | th Postman                                                                                                    | twoto      (* twoto      (* * * * * * * * * * * * * * * * *                                                                                                     | scription<br>scription<br>me: 883 ms Size 4<br>HttpOnly<br>true  | 415 5 Seve as Example even<br>Source true                                                                 |                                                                                       |
| SD-WAN     New Import       Collection     +       Collection     +       SD-WAN     -       Post Authentication     -                                                                                                    | CAPTORE     SD-WAN ENV     SD-WAN ENV     SD-WAN ENV     SD-WAN / Authentication     POST     V ((wnansge))//.sect SETTINGS  Seneral Themes Shortcuts Data Add-o Request Trim keys and values in request body SSL certificate verification Always open sidebar item in new tab Always ask when closing unsaved tabs Language detection Request timeout in ms Set how long a request should wait for a response bafore timing out. To never time out, set to 0. Max response size in MB Set the maximum size of a response to download. To download a response of any size, set to 0. Request Validation                                                                                                    | Certificates Pr     OFF Sen     OFF Sen     OFF Ret:     OFF Ret:     OFF Nuto     OFF OFF     OFF Sen     OFF Sen     OF | Authentication  Authentication  aver Update About  avers  avers avers  avers avers  avers  avers  avers avers  avers  avers  avers avers  avers avers  avers avers                                                                                                    | twota      (* twota      (* * * * * * * * * * * * * * * * *                                                                                                     | scription<br>escription<br>me: 883 ms Size 4<br>HttpOnly<br>true | 415 8 Save as Example end<br>Secure<br>True                                                               |                                                                                       |
| Point     New     Import       Collections     +     -     -       Collections     +     -     -       V SD-WAN     -     -     -       Point Authentication     -     -     -       History     -     -     -       B?     -     -     -                                                                                                    | CAPUIC     CAPUIC     SD-WAN ENV     SD-WAN ENV     SD-WAN / Authentication     POST     (fmansgel)//_sec.     SSTTINGS     Seneral Themes Shortcuts Data Add-o     Request     Trim keys and values in request body     SSL certificate verification     Always open sidebar item in new tab     Always ask when closing unsaved tabs     Language detection     Request timeout in ms     Set how long a request should wait for     a response before timing out. To never     time ut, set to 0.     Max response to a download a response to     download. To download a response of     any size, set to 0.     Request Validation                                                                                                    | Certificates Pr     OFF Sen     OFF Sen     OFF Sen     OFF Ret:     ON Auto     Sho     Sho     Sho     ON Fon                                                                                                    | th Postman                                                                                                    | twota      (* twota      (* * * * * * * * * * * * * * * * *                                                                                                     | Scription<br>scription<br>me: 883 ms Size 4<br>HttpOnly<br>true  | 415 B Save as Example en<br>Secure<br>true                                                                | ×<br>陽<br>回<br>の<br>で                                                                 |
| Rev     Incv     Import       Collections     +                                                                                                    | CAPUTE     CAPUTE     CAPUTE | Certificates Pr     OFF Sen     OFF Sen     OFF Ret:     OFF Ret:     OFF Auto     ON Auto     Use     OFF Sen     OFF Ret:     ON Auto     Use     ON Auto     Use     ON Auto     Sho     Sho   | Ar Authentication  Ar Authentication  Ar Authentica                                                                                                    | twite      twite      twite      twite      twite      twite      twite      orf      orf      on      orf      on      orf      on      orf      on      orf      on      orf      on      orf      on      on      twite      on      on      o | Scription<br>scription<br>me: 883 ms Size 4<br>HttpOnly<br>true  | Upgrade V - O<br>SD-WAN ENV V<br>Save V Send V<br>Cookies<br>415 B Save as Example ener<br>Secure<br>true |                                                                                       |
| SD-WAN       New       Import         Collectors       +       ***       ***         SD-WAN       ***       SD-WAN       ***         Bitsory       ***       SD-WAN       ***         SO       ***       SD-WAN       ***       ***         SO       ***       ***       ***       ***         SO       ***       ***       ***       ***         SO       ***       ***       ***       ***         SO       ***       ***       ****       ***         SO       ***       ****       *****       *****         SO       *****       ********       **********       ************************************                                                                                                    | CAPUIC      SD-WAN ENV     SD-WAN ENV     SD-WAN / Authentication     POST     ((manage))/_sect SETTINOS  Seneral Themes Shortcuts Data Add-o  Request Trim keys and values in request body  SSL certificate verification Always open sidebar item in new tab Always ask when closing unsaved tabs Language detection Request timeout in ms Set how long a request should wait for a response before timing out. To never time out, set to 0.  Request Validation  Request Validation                                                                                                    | Certificates Pr     ins Certificates Pr     ins Certificates Pr     ins OFF Sen     OFF Sen     OFF Ret:     ON Auto     ON Auto     ON Sho     Sho     Sho     OF     Edit     ON Fon                                                                                                    | th Poatman                                                                                                    | twoto      two to      two to      tw | Seription<br>scription<br>me: 883 ms Size 4<br>HttpOnly<br>true  | At5 B Save as Example ere<br>Secure                                                                       |                                                                                       |

Bước 3: Phòng Ngừa API CSRF

CSRF hay còn gọi là kỹ thuật tấn công "Cross-site Request Forgery", nghĩa là kỹ thuật tấn công giả mạo chính chủ thể của nó. CSRF nói đến việc tấn công vào chứng

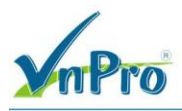

thực request trên web thông qua việc sử dụng Cookies. Đây là nơi mà các hacker có khả năng sử dụng thủ thuật để tạo request mà bạn không hề biết.

Tính năng này được sử dụng để chống kỹ thuật tấn công giả mạo (CRSF) có thể xảy ra khi sử dụng Cisco SD-WAN REST APIs. Ở đây chúng ta sử dụng crsf\_token để phòng chống CSRF, token này sẽ được đính kèm trong các lần gọi API và sẽ thay đổi liên tục trong phiên làm việc. Nếu token được sinh ra và token được gửi lên ko trùng nhau thì loại bỏ request.

Tạo một request mới để thực hiện lấy Token:

- Sử dụng phương thức Get
- Resource tro dén là /dataservice/client/token

#### Tạo một request

| $=$ $\leftarrow$ | $\rightarrow$ Home | Workspaces ~ API Netwo   | rk v Explore                           | Q Search Postman                   | 🐥 Invite 🔯 🖨                     | Ø Upgrade ∨ −                                      | o ×    |
|------------------|--------------------|--------------------------|----------------------------------------|------------------------------------|----------------------------------|----------------------------------------------------|--------|
|                  | N                  | New Import               | 🔄 SD-WAN ENV                           | POST Authentication                | + 000                            | SD-WAN ENV                                         | ~ E    |
|                  | + =                | 000                      | SD-WAN / Authentication                |                                    |                                  | 🖺 Save 🗸 🥖 🗐                                       | Ð      |
| Collections      | ✓ SD-WAN           | × 000                    | POST                                   | check                              |                                  | Send                                               | Ē      |
| Environments     | POST AU            | Share                    |                                        |                                    |                                  |                                                    | -      |
| -0               |                    | Move                     | Params Authorization Headers (10)      | Body • Pre-request Script Tests    | Settings                         | Cookie                                             | s      |
| History          |                    | Run collection           | none form-data exwww-form-             | urlencoded 🔵 raw 🔵 binary 🔵 Grapho | QL                               |                                                    | :(2):  |
| 80               |                    | Edit                     | Key                                    | Value                              | Description                      | ••• Bulk Edit                                      | 0      |
|                  |                    | Add request              | j_username                             | {{username}}                       |                                  |                                                    | (1)    |
|                  |                    | Add folder               | j_password                             | {{password}}                       |                                  |                                                    |        |
|                  |                    | Monitor collection       | Key                                    | Value                              | Description                      |                                                    |        |
|                  |                    | Mock collection          |                                        |                                    |                                  |                                                    |        |
|                  |                    | Create a fork Ctrl+Alt+F |                                        |                                    |                                  |                                                    |        |
|                  |                    | Create pull request      |                                        |                                    |                                  |                                                    |        |
|                  |                    | Merge changes            | Pady Cookies (1) Headers (10) Test Pag | eulte                              | Ctature 200 OK Times 882 ms      | Cizo, 415 D P Cave as Example                      |        |
|                  |                    | Pull changes             |                                        |                                    | Ka status. 200 OK Thile, 665 his | Size. 415 B Save as Example                        |        |
|                  |                    | View changelog           | Name Value                             | Domain Path                        | Expires Http                     | JONIY Secure                                       |        |
|                  |                    | View documentation       | JSESSIONID 8phXiYhRIFrI+               | 10.215.26.217 /                    | Session tru                      | e true                                             |        |
|                  |                    | Rename Ctrl+E            |                                        |                                    |                                  |                                                    |        |
|                  |                    | Duplicate Ctri+D         |                                        |                                    |                                  |                                                    |        |
|                  |                    | Export                   |                                        |                                    |                                  |                                                    |        |
|                  |                    | Manage roles             |                                        |                                    |                                  |                                                    |        |
|                  |                    | Paste Ctri+V             |                                        |                                    |                                  |                                                    |        |
|                  |                    | Delete Del               |                                        |                                    |                                  |                                                    |        |
| E 🛛 Onlin        | e Q Find and rep   | olace 🗔 Console          |                                        |                                    | € Runner &                       | )<br>Capture requests 🛞 Cookies 🏢 Tra              | sh 🖭 🕜 |
| <b>ب</b>         | ) 🛱 🔇              | ) 📻 🧉 💽 🖻                |                                        |                                    |                                  | ^ @ 문 4 <mark>≈</mark> <sup>8:11 P</sup><br>7/14/2 | M      |

Điền tên cho request là Token

|                  | rPro                                             |        |                         |             |             | 0                         | CÔ<br>Đĩ<br>Đĩ         | ONG 7<br>C: 276<br>T: (028 | <b>FY TN</b><br>- 278<br>8) 3512 | Ung V<br>24257 | TƯ VÁN VÀ<br>TRUN<br>ăn Khiêm, P.25,<br>Hotline: 09334 | <b>DỊCH V</b><br><b>G TÂM</b><br>, Q.Binh TI<br>427079 En | <b>Ų CHU</b><br>FIN HÇ<br>hạnh, Tp<br>nail: vnp: | YÊN VIỆT<br>C VNPRO<br>Hồ Chí Minh<br>ro@vnpro.org |
|------------------|--------------------------------------------------|--------|-------------------------|-------------|-------------|---------------------------|------------------------|----------------------------|----------------------------------|----------------|--------------------------------------------------------|-----------------------------------------------------------|--------------------------------------------------|----------------------------------------------------|
| $=$ $\leftarrow$ | ightarrow Home Workspaces $ ightarrow$ API Netwo | rk v E | plore                   |             | Q Search    | n Postman                 | ්ද+ Invit              | te S                       | \$° ¢                            | Ó              | Upgrade                                                | ~ -                                                       | ٥                                                | ×                                                  |
|                  | N New Import                                     | 📑 SD-W | AN ENV                  | SD-WAN      | PO          | ST Authentication         | GET Token              | +                          | - 000                            |                | SD-WAN ENV                                             |                                                           | ~                                                | E                                                  |
| Collections      | + = 000                                          | ₩ s    | D-WAN / Token           |             |             |                           |                        |                            |                                  |                | 🖺 Save 🗸                                               | P                                                         |                                                  | Ē                                                  |
|                  | POST Authentication                              | GET    | Enter URL or paste text |             |             |                           |                        |                            |                                  | Ę              |                                                        |                                                           |                                                  |                                                    |
| -D               | get Token                                        | Params | Authorization           | Headers (6) | Body Pre-re | quest Script Tests        | Settings               |                            |                                  |                |                                                        | Co                                                        | okies                                            |                                                    |
| History          |                                                  | Query  | Params                  |             |             | Value                     |                        | Doc                        | orintion                         |                |                                                        | - Bulk                                                    | Edit                                             | :@:                                                |
| 84               |                                                  |        | Кеу                     |             |             | Value                     |                        | Des                        | cription                         |                |                                                        | Duik                                                      | Lun                                              | (i)                                                |
|                  |                                                  |        |                         |             |             |                           |                        |                            |                                  |                |                                                        |                                                           |                                                  |                                                    |
|                  |                                                  | Respo  | ise                     |             |             | Enter the URL and click : | Send to get a response |                            |                                  |                |                                                        |                                                           | v                                                |                                                    |
| 🗈 🕝 Onlin        | e 🔍 Find and replace 🗟 Console                   |        |                         |             |             |                           |                        | ▶ R                        | unner                            | ଔ Capt         | ure requests 🛛 🖏                                       | Cookies 🗍                                                 | jj Trash                                         | •• ⑦                                               |
| <b>ب</b>         | ) 🛱 💽 🧮 🍅 💽 🖻                                    | -      |                         |             |             |                           |                        |                            |                                  |                | < B                                                    | 투 🕼 7/                                                    | 12 PM                                            | $\Box$                                             |

-

Phương thức sử dụng sẽ là GET và điền URL {{vmanage}}/dataservice/client/token

| $\equiv$ $\leftarrow$ | ightarrow Home Workspaces                          | <ul> <li>API Network</li> </ul> | C Explore   | 9            |                    | Q Search       | Postman           |                | P₄ Invite | \$° 4 (    | O Upgrad         | le v      | - 0                  | $\times$ |
|-----------------------|----------------------------------------------------|---------------------------------|-------------|--------------|--------------------|----------------|-------------------|----------------|-----------|------------|------------------|-----------|----------------------|----------|
|                       | 4                                                  | New Import                      | SD-WAN EN   | īV           | SD-WAN             | POST           | Authentication    | GET Token      | • -       | + 000      | SD-WAN E         | NV        | ~                    |          |
|                       | + =                                                | 000                             | E SD-WA     | N / Token    |                    |                |                   |                |           |            | 🖺 Save           | ~         | / E                  | F        |
| Collections           | ✓ SD-WAN                                           |                                 |             |              |                    |                |                   |                |           |            |                  |           |                      |          |
| Environments          | POST Authentication                                |                                 | GET         | ✓ {{vmar     | nage}}/dataservice | e/client/token |                   |                |           |            |                  | Se        | nd 🗸                 | ~        |
| 40                    | GET TOKEN                                          |                                 | Params A    | uthorization | Headers (7)        | Body Pre-req   | uest Script Tests | Settings       |           |            |                  |           | Cookies              |          |
| History               |                                                    |                                 | Query Param | 15           |                    |                |                   |                |           |            |                  |           |                      | :@:      |
| 00                    |                                                    |                                 | Key         | l            |                    |                | Value             |                | Des       | cription   |                  | ***       | Julk Edit            |          |
|                       |                                                    |                                 | Ney         | 1            |                    |                | Value             |                | Des       | cription   |                  |           |                      | U        |
| E © Online            | <ul> <li>Q. Find and replace II Console</li> </ul> |                                 | Response    |              |                    |                | Click Send to     | get a response |           | Runner & C | 2apture requests | S Cookies |                      |          |
|                       | Q Find and replace S Console                       | - <b>- -</b>                    |             |              |                    |                |                   |                | •         | lunner & c | Capture requests | Cookies   | III Trash<br>8:14 PM | u v      |
| L D                   | 🗄 💽 📄 🍯                                            |                                 | 🖆 🗹         |              |                    |                |                   |                |           |            |                  | ē₽4       | 7/14/2023            |          |

Trong Headers tab, nhập thông tin Content-Type và Cookie, ở đây Cookie là giá trị jsessionid mà chúng ta đã lấy được ở request Authentication

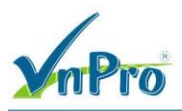

## Ta sẽ vào Environments và thêm một biến jsessionid

| $\equiv$ $\leftarrow$ $\rightarrow$ Home Workspaces $\sim$                                                                              | API Network | k ~ Explore                                                                                                    | Q Search Postmar                                                                        | 1                                                                                 | 🏃 Invite 🔯 🗘 🎯 Upgrade 🗸                                          | - 0       | $\times$       |
|----------------------------------------------------------------------------------------------------|-------------|----------------------------------------------------------------------------------------------------|-----------------------------------------------------------------------------------------|-----------------------------------------------------------------------------------|-------------------------------------------------------------------|-----------|----------------|
| ⊖ SD-WAN N                                                                                                    | ew Import   | SD-WAN ENV                                                                                                    | POST Authent                                                                            | ication GET Token                                                                 | • + ••• SD-WAN ENV                                                | ~         |                |
| □     +     ▼       Collections     +     ▼       □     -     SD-WAN       □     Post Authentication       □     -       Hittory     B° |             | SD-WAN ENV<br>Q Filter variables<br>Variable<br>Variable<br>Q username<br>Q password<br>Add new variable<br>Add new variable | Type       default     ~       default     ~       default     ~       default     ~    | Initial value<br>https://10.215.26.217<br>admin<br>Admin                          | ¥ Fork         0                                                  | 1.6 ooo   | 11<br>4<br>(1) |
|                                                                                                    |             | Use variables to reuse values and<br>Store sensitive data in variable type of<br>Work with the current value of a variant    | nd protect sensitive dat<br>secret to keep its values ma<br>able to prevent sharing sen | a<br>asked on the screen. Learn more abo<br>sitive values with your team. Learn n | but <u>variable type</u> 카<br>nore about <u>variable values</u> 카 | ×         |                |
| Online Q Find and replace D Console                                                                                                    |             |                                                                                                    |                                                                                         |                                                                                   | ▶ Runner d <sup>b</sup> Capture requests                          | ; 🗊 Trash | •              |
| 🖷 🔎 🛱 💽 🚍 👙                                                                                                    | 0           | 3 🛃 💋                                                                                                    |                                                                                         |                                                                                   | ~ ê 팊 4                                                           | 8:18 PM   | $\Box$         |

Quay về request Authentication, ở Tests tab ta điền một đoạn javascript với chức năng tự động gán giá trị jsessionid vào biến với status code là 200

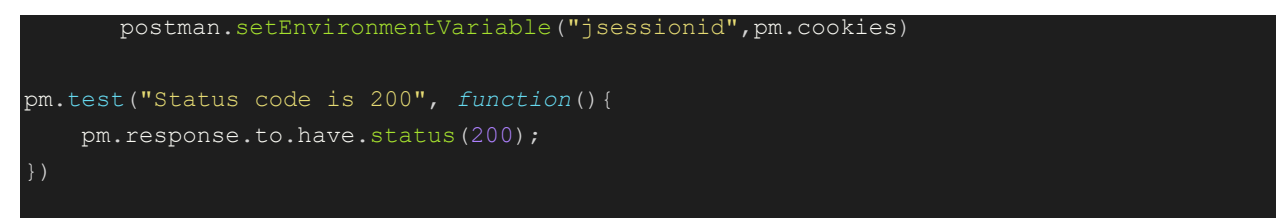

| mPro                                                                        |                                                                                                    |                                                                                                    | CÔNG<br>ĐC: 2'<br>ĐT: (0 | 76 - 278 Ung Văn<br>128) 35124257   H                                                                    | J VÁN VÀ DỊCH VỤ CH<br>TRUNG TÂM TIN I<br>Khiêm, P.25, Q.Binh Thạnh,<br>Iotline: 0933427079 Email: vi                                                                                                    | IUYÊN VIỆT<br>HỌC VNPRO<br>Tọ Hồ Chí Minh<br>npro@vnpro.org |
|-----------------------------------------------------------------------------|----------------------------------------------------------------------------------------------------|----------------------------------------------------------------------------------------------------|--------------------------|----------------------------------------------------------------------------------------------------|----------------------------------------------------------------------------------------------------|-------------------------------------------------------------|
| $\equiv$ $\leftarrow$ $\rightarrow$ Home Workspaces $\checkmark$ API Networ | rk ~ Explore                                                                                                    | Q Search Postman                                                                                                    | °₊ Invite                | ø° 4 🎯                                                                                                   | Upgrade 🗸 — 🗇                                                                                                    | ×                                                           |
| SD-WAN New Import                                                           | SD-WAN ENV                                                                                                    | POST Authentication                                                                                                    | OET Token                | + •••                                                                                                    | SD-WAN ENV                                                                                                    | . 🖽                                                         |
| Collections + = occ                                                         | SD-WAN / Authentication                                                                                                    | check                                                                                                    |                          |                                                                                                    | 🖺 Save 🗸 🍠                                                                                                    | Ē                                                           |
| Post Authentication       Initiativy                                        | Porams     Authorization     Headers (10)       1     postman.setEnvironmentVariabl       2     pm.test("Status code is 200",<br>pm.test("Status code is 200",<br>pm.test("Status code is | Body • Pre-request Script       e("jsessionid", pm.cookies)       function()       s(200);       uits (1/1)       Domain       Patt       10.215.26.217 | ests Settings            | Test so<br>and ard<br>receive<br>Get an<br>Get a<br>Get a<br>Get a<br>Get a<br>Get a<br>HttpOnly<br>true | Cookies Cookies Cookie |                                                             |
| E ⊘ Online Q. Find and replace E Console H Q Et                             | - <b>-</b>                                                                                                    |                                                                                                    | ٢                        | Runner & <sup>®</sup> Capture                                                                            | e requests ⓒ Cookies 盲 Trash<br>소 대 당 다 않 841 PM                                                                                                    |                                                             |

Send lại request và qua Environment thì chúng ta thấy cookies tự động gán vào biến jsessionid

| $\equiv$ $\leftarrow$ | ightarrow Home Workspaces                                           | <ul> <li>API Network</li> </ul> | k 🗸 Explore                             |                                                      | Q Search Postman         |                  | දී• Invite     | ¢° 4                                                                                                    | Ô                        | Upgrade $\vee$                     | -          |        |
|-----------------------|---------------------------------------------------------------------|---------------------------------|-----------------------------------------|------------------------------------------------------|--------------------------|------------------|----------------|----------------------------------------------------------------------------------------------------|--------------------------|------------------------------------|------------|--------|
| SD-WAN                | 4                                                                   | New Import                      | SD-WAN ENV                              | SD-WAN                                               | POST Authentication      | n GET Token      |                | + 000                                                                                                    | s                        | D-WAN ENV                          |            | ~ 🗄    |
|                       | + =                                                                 | 000                             | ESD-WAN / Auther                        | ntication                                            |                          |                  |                |                                                                                                    | [                        | 🖺 Save 🗸                           | / E        | =      |
| Collections           | ✓ SD-WAN                                                            |                                 |                                         |                                                      |                          |                  |                |                                                                                                    |                          |                                    |            |        |
| C.<br>Environments    | POST Authentication                                                 |                                 | POST ~ {{v                              | manage}}/j_security_chec                             | ck                       |                  |                |                                                                                                    |                          |                                    | Send       |        |
| 4)                    | GET Token                                                           |                                 | Params Authorization                    | Headers (10) Bo                                      | ody • Pre-request Script | Tests • Settings |                |                                                                                                    |                          |                                    | Cookie     | s      |
| History               |                                                                     |                                 | 1 postman.setEn<br>2<br>3 pm.test("Stat | <pre>wironmentVariable(") tus code is 200", fu</pre> | 'jsessionid",pm.cookies  | ;)               |                | Test scripts are written in JavaScript,<br>and are run after the response is<br>received. Learn more about |                          |                                    |            |        |
| 00                    | 4 pm.response.to.have.status(200); tests scripts #<br>5 g) Snippets |                                 |                                         |                                                      |                          |                  | i              |                                                                                                    |                          |                                    |            |        |
|                       |                                                                     |                                 |                                         |                                                      |                          |                  |                |                                                                                                    | Get an ei                | vironment variable                 |            |        |
|                       |                                                                     |                                 |                                         |                                                      |                          |                  |                |                                                                                                    | Get a glo                | bal variable                       |            |        |
|                       |                                                                     |                                 |                                         |                                                      |                          |                  |                |                                                                                                    | Get a var                | iable                              |            |        |
|                       |                                                                     |                                 |                                         |                                                      |                          |                  |                |                                                                                                    | Get a col                | lection variable                   |            |        |
|                       |                                                                     |                                 |                                         |                                                      |                          |                  |                |                                                                                                    | Set an er                | wironment variable                 |            |        |
|                       |                                                                     |                                 | Body Cookies (1) Hea                    | ders (10) Test Results                               | (1/1)                    | ¢.               | Status: 200 OK | Time: 814 ms                                                                                               | Size: 415                | B 🖺 Save as                        | Example    | 000    |
|                       |                                                                     |                                 | Name                                    | Value                                                | Domain                   | Path             | Expires        | Htt                                                                                                    | pOnly                    | Secur                              | e          |        |
|                       |                                                                     |                                 | JSESSIONID                              | Ski_h0ZZe0B                                          | 10.215.26.217            | 1                | Session        | tru                                                                                                    | ue                       | true                               |            |        |
|                       |                                                                     |                                 |                                         |                                                      | •                        |                  |                |                                                                                                    |                          |                                    |            |        |
| E 🕗 Online            | a Q Find and replace 🗔 Consol                                       | le                              |                                         |                                                      |                          |                  | (              | Runner e                                                                                                   | s <sup>a</sup> Capture i | requests 🚯 Cook                    | ies 🗓 Tra: | sh 🗄 🕐 |
|                       | 🗏 💽 📊 🕴                                                             | 🖕 📀 🖭                           | 🛃 💋                                     |                                                      |                          |                  |                |                                                                                                    |                          | <ul> <li>√ 0</li> <li>□</li> </ul> | 48:49 P    | м 🖓    |

|                  | Pro                            |                                 |                                                                     |                                                                                 | 0                                                                    |                                                                                        | CÔNG TY TNHH TƯ V.<br>ĐC: 276 - 278 Ung Văn Khi<br>ĐT: (028) 35124257   Hotlit | ÂN VÀ DỊCH VỤ CHU<br>TRUNG TÂM TIN HỌ<br>êm, P.25, Q.Binh Thạnh, Tp<br>te: 0933427079 Email: vnpư | YÊN VIỆT<br>C VNPRO<br>Hồ Chí Minh<br>ro@vnpro.org |
|------------------|--------------------------------|---------------------------------|---------------------------------------------------------------------|---------------------------------------------------------------------------------|----------------------------------------------------------------------|----------------------------------------------------------------------------------------|--------------------------------------------------------------------------------|---------------------------------------------------------------------------------------------------|----------------------------------------------------|
| $=$ $\leftarrow$ | ightarrow Home Workspaces      | <ul> <li>API Network</li> </ul> | k 🗸 Explore                                                         |                                                                                 | Q Search Postman                                                     |                                                                                        | 🐥 Invite 🔯 🗘 🎯 U                                                               | pgrade 🗸 — 🗇                                                                                      | ×                                                  |
| ိ SD-WA          | N                              | New Import                      | . SD-WAN ENV                                                        | 🗍 SD-WAN                                                                        | POST Authenti                                                        | cation GET Token                                                                       | • + ••• SD-V                                                                   | VAN ENV ~                                                                                         | E                                                  |
| Collections      | + =                            | 000                             | SD-WAN ENV                                                          |                                                                                 |                                                                      |                                                                                        | မှု Fork 0                                                                     | Save 🔗 Share 🚥                                                                                    | IJ                                                 |
| ₽.               | POST Authentication            |                                 | Q Filter variables                                                  |                                                                                 |                                                                      |                                                                                        |                                                                                |                                                                                                   | ę                                                  |
| Environments     | GET Token                      |                                 | Variable                                                            |                                                                                 | Туре                                                                 | Initial value                                                                          | Current value                                                                  | •••                                                                                               | (1)                                                |
| 4)<br>History    |                                |                                 | Vmanage                                                             |                                                                                 | default $\vee$                                                       | https://10.215.26.217                                                                  | https://10.215.26.217                                                          |                                                                                                   | 0                                                  |
|                  |                                |                                 | username                                                            |                                                                                 | default $\sim$                                                       | admin                                                                                  | admin                                                                          |                                                                                                   |                                                    |
| 0+               |                                |                                 | password                                                            |                                                                                 | default $\sim$                                                       | Admin                                                                                  | Admin                                                                          |                                                                                                   |                                                    |
|                  |                                |                                 | jsessionid                                                          |                                                                                 | default $\vee$                                                       |                                                                                        | JSESSIONID=b0eTHeaWjvoubuUlv<br>mB74.94f09cb4-43c3-4845-97e7                   | /K4lko9WVHQmTYPU4Ebs<br>-7a303362c5b7                                                             |                                                    |
|                  |                                |                                 | Add new var                                                         | iable                                                                           |                                                                      |                                                                                        |                                                                                |                                                                                                   |                                                    |
|                  |                                |                                 |                                                                     |                                                                                 |                                                                      |                                                                                        |                                                                                |                                                                                                   |                                                    |
|                  |                                |                                 | (i) Use variables to<br>Store sensitive data<br>Work with the curre | reuse values and pro<br>a in variable type secret<br>ent value of a variable to | otect sensitive dat<br>to keep its values ma<br>prevent sharing sens | <b>a</b><br>sked on the screen. Learn more abo<br>itive values with your team. Learn m | ut <u>variable type</u> *<br>nore about <u>variable values</u> *               | ×                                                                                                 |                                                    |
| 🗉 🕑 Onlin        | e Q Find and replace 🗔 Console | 2                               |                                                                     |                                                                                 |                                                                      |                                                                                        | ► Runner & Capture requ                                                        | uests 🕲 Cookies 🍈 Trash                                                                           | • 7                                                |
| I C              | ) 🖽 💽 🔚 🗯                      | ) 👩 🖭                           | P 🕗                                                                 |                                                                                 |                                                                      |                                                                                        |                                                                                | ∧ 현 문 4 <mark>8 8:45 PM</mark>                                                                    | $\Box$                                             |

# Điền thông tin Headers tab ở request Token

| $\equiv$ $\leftarrow$ $\rightarrow$ Home Workspaces $\checkmark$ API Network | Q Search                                                          | h Postman                         | 🛚 🕸 🗘 🎯 Upgrade 🗸 — 🗇 🗙                          |
|------------------------------------------------------------------------------|-------------------------------------------------------------------|-----------------------------------|--------------------------------------------------|
|                                                                              | D SD-WAN ENV                                                      | ST Authentication GET Token       | • + ••• SD-WAN ENV ~ 🖼                           |
| Collections - SD-WAN                                                         | SD-WAN / Token                                                    |                                   | Save V                                           |
| Environments<br>S<br>History                                                 | Params Authorization Headers (9) Body Pre-re<br>Headers I Thidden | quest Script Tests Settings       | Cookies (/)                                      |
| 89                                                                           | Key                                                               | Value                             | Description •••• Bulk Edit Presets ~             |
|                                                                              | Content-Type                                                      | application/x-www-form-urlencoded | (1)                                              |
|                                                                              | Cookie<br>Key                                                     | {(jsessionid)}                    | Description                                      |
| ■ O Online Q Find and replace © Console                                      | Response                                                          | Click Send to get a response      | P Runner → Capture recuests ⑤ Cookles Ⅲ Tash 円 ⑦ |
| 🖪 Q 🛱 👩 🧮 🏟 👩 🖻                                                              | - 🛃 🔗                                                             |                                   | ∧ 랴 문 d <sub>8</sub> <sup>8:47 PM</sup>          |
|                                                                              | - · · · · · · · · · · · · · · · · · · ·                           |                                   | C H 10 7/14/2023                                 |

Sau đó lưu request và nhấn Send, kết quả trả về như sau

| mPro                                                        |                                               | CC<br>D<br>D                      | )NG TY TNHH TƯ<br>IC: 276 - 278 Ung Văn F<br>T: (028) 35124257   Ho | VÂN VÀ DỊCH VỤ CHU<br>TRUNG TÂM TIN Hơ<br>Khiêm, P.25, Q.Bình Thạnh, Tị<br>tline: 0933427079 Email: vnp | J <b>YÊN VI</b><br>QC VNPI<br>p Hồ Chí M<br>pro@vnpro |
|-------------------------------------------------------------|-----------------------------------------------|-----------------------------------|---------------------------------------------------------------------|----------------------------------------------------------------------------------------------------|-------------------------------------------------------|
| $\leftarrow$ $\rightarrow$ Home Workspaces $\sim$ API Netwo | ork v Explore Q Search                        | Postman 🔑 Invi                    | 🖿 🕸 🗘 🎯                                                             | Upgrade 🗸 — 🗇                                                                                           | ×                                                     |
| SD-WAN New Import                                           | SD-WAN ENV                                    | T Authentication GET Token        | + s                                                                 | D-WAN ENV ~                                                                                             |                                                       |
| + = 000                                                     | SD-WAN / Token                                |                                   |                                                                     | 🖺 Save 👻 🥒 🗐                                                                                            |                                                       |
| POST Authentication                                         | GET ~ ((vmanage))/dataservice/client/token    |                                   |                                                                     | Send 🗸                                                                                                  | Ē                                                     |
| OET Token                                                   | Params Authorization Headers (9) Body Pre-rec | quest Script Tests Settings       |                                                                     | Cookies                                                                                                 | >                                                     |
|                                                             | Key                                           | Value                             | Description                                                         | ••• Bulk Edit Presets ~                                                                                 | :( <u>*</u> ):                                        |
| 20<br>3+                                                    | Content-Type                                  | application/x-www-form-urlencoded |                                                                     |                                                                                                    | í                                                     |
|                                                             | Cookie                                        | {{jsessionid}}                    |                                                                     |                                                                                                    |                                                       |
|                                                             | Кеу                                           | Value                             | Description                                                         |                                                                                                    |                                                       |
|                                                             | Body Cookles (1) Headers (12) Test Results    | 🚯 Status: 200                     | OK Time: 22 ms Size: 504                                            | 4 B 👜 Save as Example 🚥                                                                                 | ]                                                     |
|                                                             | 1 BCEAC7859C1D8CA986DC3EE1D0E888D582EB638479D |                                   | CB430859AA90E416                                                    |                                                                                                    |                                                       |
| ② Online Q. Find and replace □ Console                      |                                               |                                   | ▶ Runner d <sup>b</sup> Capture                                     | requests 🛞 Cookies 📋 Trash                                                                              | • 7                                                   |
|                                                             |                                               |                                   |                                                                     |                                                                                                    |                                                       |

Đầu tiên chúng ta sẽ tạo Environment, nhấn vào nút hình bánh răng như hình c. Lấy thông tin và trạng thái thiết bị SD-WAN

Sau khi đã xác thực thành công và có được JSESSIONID cookie, bây giờ bạn có thể truy xuất dữ liệu từ Cisco SD-WAN REST API.

Bước 1: Danh sách thiết bị

Để lấy được danh sách thiết bị chúng ta sử dụng phương thức GET cùng với resource đến api endpoint là /dataservice/device. Dữ liệu sẽ được trả về với định dạng JSON cùng với danh sách của tất cả thiết bị có trong SD-WAN fabric:

|          |                               | CÔNG TY TNHH TƯ VẤN VÀ DỊCH VỤ CHUYÊN VIỆT<br>TRUNG TÂM TIN HỌC VNPRO<br>ĐC: 276 - 278 Ung Văn Khiêm, P.25, Q.Binh Thạnh, Tp Hồ Chí Minh<br>ĐT: (028) 35124257   Hotline: 0933427079 Email: vnpro@vnpro.org |
|----------|-------------------------------|----------------------------------------------------------------------------------------------------|
|          | Q Search Postman              | 🙏 Invite 😵 🗘 🎯 Upgrade 🗸 — 🗇 🗙                                                                                                    |
| ] SD-WAN | POST Authentication GET Token | DET Fabric Device + ••• SD-WAN ENV ~ E                                                                                                    |
| Device   |                               | 🛗 Save 🗸 🥒 🖻                                                                                                    |
|          |                               |                                                                                                    |

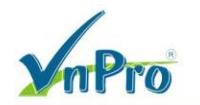

| R SD-VMAN     Image: SD-VMAN     Image: SD-VMAN        Image: SD-VMAN <th><math>\equiv</math> <math>\leftarrow</math></th> <th><math>\rightarrow</math> Home Workspaces</th> <th><ul> <li>API Network</li> </ul></th> <th>&lt; ∽ Exp</th> <th>plore</th> <th>Q Search Postma</th> <th>n</th> <th>°₊ Invite</th> <th>\$\$ Q (</th> <th>Upgrade</th> <th>~ ~</th> <th>· 0</th> <th><math>\times</math></th>                                                                                                    | $\equiv$ $\leftarrow$ | $\rightarrow$ Home Workspaces  | <ul> <li>API Network</li> </ul> | < ∽ Exp                                                           | plore                                                                                                    | Q Search Postma                           | n                | °₊ Invite         | \$\$ Q (         | Upgrade        | ~ ~          | · 0     | $\times$ |
|----------------------------------------------------------------------------------------------------|-----------------------|--------------------------------|---------------------------------|-------------------------------------------------------------------|----------------------------------------------------------------------------------------------------|-------------------------------------------|------------------|-------------------|------------------|----------------|--------------|---------|----------|
| Image: Solution   Image: Solution   Image: Solution <th>SD-WA</th> <td>N</td> <td>New Import</td> <td>D SD-WA</td> <td>N ENV</td> <td>POST Authentication</td> <td>GET Token</td> <td>GET Fabric Device</td> <td>+ •••</td> <td>SD-WAN EN</td> <td>v</td> <td>~</td> <td></td>                                                                                                    | SD-WA                 | N                              | New Import                      | D SD-WA                                                           | N ENV                                                                                                    | POST Authentication                       | GET Token        | GET Fabric Device | + •••            | SD-WAN EN      | v            | ~       |          |
| Petr Authentication   ext Fabric Davice     B2     B2     Ext or advintagent     Cookes     Ext or advintagent     Ext or advintagent           Ext or advintagent <th>Collections</th> <td>+ =<br/>× SD-WAN</td> <td>000</td> <td>👼 SD</td> <td>-WAN / Fabric Device</td> <td></td> <td></td> <td></td> <td></td> <td>🖺 Save</td> <td>~ <i>1</i></td> <td>? E</td> <td>Ē</td>                                                                                                    | Collections           | + =<br>× SD-WAN                | 000                             | 👼 SD                                                              | -WAN / Fabric Device                                                                                                    |                                           |                  |                   |                  | 🖺 Save         | ~ <i>1</i>   | ? E     | Ē        |
| ear 7 babro Device     ear 7 babro Device     Headers & 7 bidden     Key     Value     Description     Key     Value     Description     Key     Value     Description     Key     Value     Description     Key     Value     Description     Key     Value     Description     Key     Value     Description     Key     Value     Description     Key     Value     Description     Key     Value     Description     Key     Value     Description     Key     Value     Description     Value     Description        Description <th>Environments</th> <td>POST Authentication</td> <td></td> <td>GET</td> <td></td> <td>ce/device</td> <td></td> <td></td> <td></td> <td></td> <td>Sen</td> <td>d v</td> <td>Ē</td>                                                                                                    | Environments          | POST Authentication            |                                 | GET                                                               |                                                                                                    | ce/device                                 |                  |                   |                  |                | Sen          | d v     | Ē        |
| B7         B7         B7         B04         Content:Type         application/json         Nov         Value         Description    Body Cookles (1) Headers (12) Test Results          Rest         Pretty         Rest         Status 200 0K Time: 38 ms Size: 8.67 KB         B38         B4         Content:Type         application/json         B4             B5             B5             B5             B64             B64             B67             B68             B69             B69                 B61         B62             B7             B63         B64             B7             B7 <th>D</th> <td>GET Fabric Device</td> <td></td> <td>Params</td> <td>Authorization Headers (8)</td> <td>Body Pre-request Sc</td> <td>ript Tests Setti</td> <td>ings</td> <td></td> <td></td> <td>(</td> <td>Cookies</td> <td>&gt;</td>                                                                                                    | D                     | GET Fabric Device              |                                 | Params                                                            | Authorization Headers (8)                                                                                                    | Body Pre-request Sc                       | ript Tests Setti | ings              |                  |                | (            | Cookies | >        |
| 27       Content-Type       application/jion       ()         Key       Value       Description         Body       Cookles (1)       Headers (12)       Test Results       ()       Status: 200 OK       Time: 36 ms       Size: 8.07 KB       ()       Save as Example       ****         Pretty       Raw       Preview       Visualize       USON > =>       ()       ()       ()       ()       ()       ()       ()       ()       ()       ()       ()       ()       ()       ()       ()       ()       ()       ()       ()       ()       ()       ()       ()       ()       ()       ()       ()       ()       ()       ()       ()       ()       ()       ()       ()       ()       ()       ()       ()       ()       ()       ()       ()       ()       ()       ()       ()       ()       ()       ()       ()       ()       ()       ()       ()       ()       ()       ()       ()       ()       ()       ()       ()       ()       ()       ()       ()       ()       ()       ()       ()       ()       ()       ()       ()       ()       ()       ()                                                                                                    | History               |                                |                                 | Headers                                                           | Key                                                                                                    | Value                                     |                  |                   | Description      | ••• Bu         | Ik Edit Pre  | sets v  | :(2):    |
| Key       Value       Description         Body Cookies (1) Headers (12) Test Results       Status: 200 OK Time: 36 ms. State: 8.67 KB       Seve as Example exe         Pretty Raw Preview Visualize JSON > p       C       C       C         1       **meader": [       **meader": [       ************************************                                                                                                    | 0+                    |                                |                                 |                                                                   | Content-Type                                                                                                    | applic                                    | ation/json       |                   |                  |                |              |         | í        |
| Body Cookles (1) Headers (12) Test Results                                                                                                    |                       |                                |                                 |                                                                   | Кеу                                                                                                    | Value                                     |                  |                   | Description      |                |              |         |          |
| Image: Second and replace       Image: Second and replace       Image: |                       |                                |                                 | Body Co                                                           | ookies (1) Headers (12) Test Res                                                                                                    | sults                                     |                  | 🚯 Status: 200 OK  | Time: 36 ms Size | : 8.67 KB 🖺 S  | Save as Exam | iple    |          |
| 王 ② O'nline Q. Find and replace 回 Console 回 Runner & Capture requests ③ Cookies 目 Trash 密 の<br>単 夕 芸 ⑦ 開 �� ⑨ 匹 是 Ø                                                                                                    |                       |                                |                                 | 1<br>2<br>3<br>4<br>5<br>6<br>7<br>8<br>9<br>10<br>11<br>12<br>13 | <pre>haw revew visuality "header": {     "generatedOn": 168936     "viewKeys": {         "uniqueKey": {         "system-ip"         ],         "preferenceKey":         },         "columns": [         {             "title": "Mos             "property": "</pre> | sgrid-Device"<br>stname",<br>"host-name", |                  |                   |                  |                | Ĺ            |         |          |
| ■ 🔎 財 💽 📄 🌢 🧕 🗠 🔮 💋 ^ 🗄 🖉                                                                                                    | 🗉 🥥 Onlin             | e 🔍 Find and replace 🗔 Console |                                 |                                                                   |                                                                                                    |                                           |                  |                   | 🕞 Runner 📯 Ca    |                |              |         |          |
|                                                                                                    |                       |                                |                                 |                                                                   |                                                                                                    |                                           |                  |                   |                  | pture requests | S Cookies    | 🗊 Trash | 8 V      |

Sau khi nhấn Send sẽ trả về kết quả tương tự như hình:

| $\equiv$ $\leftarrow$ $\rightarrow$ Home Workspaces $\checkmark$ API Network | k v Explore Q Search                                                                                                    | Postman 🏄 Invite                  | 👌 🕸 4 🎯 🛛                 | Upgrade 🗸 — 🗇                          | ×      |
|------------------------------------------------------------------------------|----------------------------------------------------------------------------------------------------|-----------------------------------|---------------------------|----------------------------------------|--------|
| SD-WAN New Import                                                            | SD-WAN ENV SD-WAN POST Authentic                                                                                                    | ation GET Token GET Fabric Device | + 000 SD                  | -WAN ENV ~                             |        |
| Collections + = coo                                                          | SD-WAN / Fabric Device                                                                                                    |                                   |                           | ) Save 🗸 🆉 🖻                           | Ē      |
| Post Authentication Environments                                             | GET                                                                                                    |                                   |                           | Send ~                                 | Ę      |
| GET Fabric Device                                                            | Params Authorization Headers (8) Body Pre-red                                                                                                    | quest Script Tests Settings       |                           | Cookies                                |        |
| History                                                                      | Headers 🔿 7 hidden<br>Key                                                                                                    | Value                             | Description               | ••• Bulk Edit Presets ~                | :@:    |
| D-<br>D+                                                                     | Content-Type                                                                                                    | application/json                  |                           |                                        | i      |
|                                                                              | Кеу                                                                                                    | Value                             | Description               |                                        |        |
|                                                                              | Body Cookles (1) Headers (12) Test Results                                                                                                    | 😫 Status: 200 OK                  | Time: 36 ms Size: 8.67 Ki | 8 🖺 Save as Example 👓                  | 7      |
|                                                                              | Pretty         Raw         Preview         Visualize         JSON ~           1         "eader": {         "generatedon": 1689368231866,         -           4         "viewKeys": [         -         -           5         "unewKey": [         -         -           6           "system:10"         -         -           7         ],         -         -         -           9         ;         "columns": [         -         -           10         "columns": [         -         -         -           12         [         "title": "Hostname",         -           13                   "property": "host-name",         - | <b>⇒</b>                          |                           |                                        |        |
| E Online Q Find and replace S Console                                        |                                                                                                    |                                   | ■ Runner & Capture re     | quests 🔇 Cookies 📋 Trash               | . 7    |
| 📲 🔎 🛱 💽 🔚 🗳 💽                                                                |                                                                                                    |                                   |                           | ^ 면 및 ↓ <sup>857 PM</sup><br>7/14/2023 | $\Box$ |

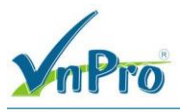

Nếu bạn không nhận được kết quả như hình, kiểm tra lại status code đã trả về 200 OK. Nguyên nhân có thể do JSESSIONID cookie đã hết hạn, nếu vậy bạn cần phải xác thực lại.

Bước 2: Trạng thái thiết bị

Request tiếp theo được tạo trong collection được gọi để xem thông tin cụ thể trạng thái của tất cả thiết bị trong fabric. Sử dụng phương thức GET và trỏ đến resource /dataservice/device/monitor.

| $\equiv$ $\leftarrow$                                                                                                    | → Home Workspaces ~ API Netwo                           | rk ~ Explore                                                                                                    | Q Search Postman                                                                                                | 🔒 Invite 🔯 🗘 🙆                          | Upgrade ~ — 🗇 🗙                  |
|----------------------------------------------------------------------------------------------------|---------------------------------------------------------|----------------------------------------------------------------------------------------------------|----------------------------------------------------------------------------------------------------|-----------------------------------------|----------------------------------|
| SD-WAN     SD-WAN     SD | New Import                                              | P SD-WAN ENV SD-WAN POST                                                                                                    | Authenticatio: GET Token GET Fabric Device                                                                      | OET Devices Status + ••• SD             | -WAN ENV 🗸 🖽                     |
| Collections                                                                                                    | + = 000                                                 | SD-WAN / Devices Status                                                                                                    |                                                                                                    | Ē                                       | Save V 🏉 🗐                       |
| Environments                                                                                                    | <ul> <li>SD-WAN</li> <li>POST Authentication</li> </ul> | GET                                                                                                    | ce/device/monitor                                                                                               |                                         | Send 🗸                           |
| 4)<br>History                                                                                                    | GET Token<br>GET Fabric Device                          | Params Authorization Headers (8)<br>Headers                                                                                                    | Body Pre-request Script Tests Settings                                                                          |                                         | Cookies                          |
|                                                                                                    | GET Devices Status                                      | Key                                                                                                    | Value                                                                                                    | Description                             | ••• Bulk Edit Presets ~          |
| 8+                                                                                                    |                                                         | Content-Type                                                                                                    | application/json                                                                                                |                                         | ( <u>i</u> )                     |
|                                                                                                    |                                                         | Кеу                                                                                                    | Value                                                                                                    | Description                             |                                  |
|                                                                                                    |                                                         | Body Cookies (1) Headers (12) Test Res                                                                                                    | sults 🔮                                                                                                    | Status: 200 OK Time: 83 ms Size: 2.54 K | (B 🖺 Save as Example 👓           |
|                                                                                                    |                                                         | Pretty Raw Preview Visualize                                                                                                    | e JSON ~ 🚍                                                                                                    |                                         | r Q                              |
|                                                                                                    |                                                         | 51         *key*           52         *valu           53         ],           54         [           55         *key*           56         *valu           57         ]           58         ],           60         ],           61         [           62         "title": "Dev           63         "property": " | : "vmanage",<br>ie": "vManage"<br>:: "vedge",<br>ie": "WAN Edge"<br>"string"<br>vice Model",<br>"device-model", |                                         |                                  |
| E 📀 Online                                                                                                    | Q Find and replace 🕟 Console                            |                                                                                                    |                                                                                                    | 🕨 Runner 😪 Capture re                   | aquests 🖏 Cookies 📋 Trash 🗄 🤅    |
| I D                                                                                                    | 🗏 🔁 🧮 🍅 💽 🗠                                             | - 🛃 💋                                                                                                    |                                                                                                    |                                         | ∧ @ 및 4 <mark>8 9:00 PM</mark> ↓ |

## d. Lấy thông tin device counters và interface statistics

Nếu bạn muốn có thêm thông tin liên quan đến các kết nối của fabric, số lần thiết bị được khởi động lại và nhiều thông tin khác. Nếu bạn tìm kiếm trong **API Documentation**, bạn sẽ tìm thấy resource /dataservice/device/counters.

Kết quả trả về như sau:

|                                                                                                    | rkspaces × API Networ       | k ~ Explore                                                                                                    | Q. Search Postman                                                   | CÔNG TY TNHH T<br>ĐC: 276 - 278 Ung Vă<br>ĐT: (028) 35124257   I<br>7. trvite 82 (2) (2) (2) (2) (2) (2) (2) (2) (2) (2 | 0° VÁN VÀ DỊCH VỤ CHUY<br>TRUNG TÂM TIN HỌC<br>1 Khiêm, P.25, Q.Binh Thạnh, Tẹ F<br>Iotline: 0933427079 Email: vnpro | KÊN VIỆT<br>C VNPRO<br>Hồ Chí Minh<br>s@vnpro.org |
|----------------------------------------------------------------------------------------------------|-----------------------------|----------------------------------------------------------------------------------------------------|---------------------------------------------------------------------|----------------------------------------------------------------------------------------------------|----------------------------------------------------------------------------------------------------|---------------------------------------------------|
| SD-WAN                                                                                                    | New Import                  | GET Devices Counter + 000                                                                                                    |                                                                     |                                                                                                    | SD-WAN ENV                                                                                                    |                                                   |
| Collections<br>Collections<br>Colle | cation<br>Status<br>Counter | B     SD-WAN / Devices Counter       GET        Params     Authorization       Headers     © 7 hidden       Key                                                                                             | e/device/counters<br>Body Pre-request Script Tests S<br>Value       | ettings<br>Description                                                                                                  | Save  Send Cookies                                                                                                   |                                                   |
|                                                                                                    |                             | Body         Cookles (1)         Headers (12)         Test Res           Pretty         Raw         Preview         Visualize                                                                               | Value<br>ults<br>JSON V TP                                          | Description                                                                                                    | 42 KB 🖺 Save as Example ∞∞                                                                                           |                                                   |
|                                                                                                    |                             | 1 00<br>2 "header": {<br>3 "generatedOn": 168936<br>4 },<br>5 "data": [<br>6 {<br>7 "system-ip": "1.1<br>8 "number-vamart-co<br>9 "expectedControlC<br>10 "ieMFEdge": falls<br>11 "rebootCourt": 0<br>13 ], | <pre>8524853 8524853 ntrol-connections": 1, onnections": 1, ,</pre> |                                                                                                    |                                                                                                    |                                                   |
| Online Q Find and replace                                                                                                    | D Console                   |                                                                                                    |                                                                     | 🕨 Runner 😪 Captu                                                                                                    | re requests  Cookies 📋 Trash 🛛                                                                                       | • 7                                               |
| 🔳 🗘 🖿 💽                                                                                                    | 📻 ڬ 💽 🖭                     | 🛃 🕗 🛛                                                                                                    |                                                                     |                                                                                                    | ∧ 면 및 ↓ <sup>9:02 PM</sup><br>7/14/2023                                                                              | $\Box$                                            |

Tiếp theo, lấy thông tin số liệu thống kê của các interface có trong SD-WAN fabric sử dụng resource /dataservice/statistics/interface.

| $\equiv$ $\leftarrow$ $\rightarrow$ Home Workspaces $\sim$ API Networ | C Search                                                                                                    | n Postman 🐥 Invi            | 🖻 🕸 🎝 🎯 Upgrade 🗸 — 🗇                          | ×      |
|-----------------------------------------------------------------------|----------------------------------------------------------------------------------------------------|-----------------------------|------------------------------------------------|--------|
| SD-WAN New Import                                                     | GET Interfaces Statics + •••                                                                                                    |                             | SD-WAN ENV 🗸                                   |        |
| Collections + = ··································                    | D-WAN / Interfaces Statics                                                                                                    |                             | 🖺 Save 🗸 🎘 🗐                                   | 1      |
| SD-WAN  POST Authentication Environments                              | GET                                                                                                    | face                        | Send V                                         | E      |
| GET Token<br>GET Fabric Device<br>History<br>GET Devices Status       | Params Authorization Headers (8) Body Pre-re-<br>Headers © 7 hidden                                                                                                    | quest Script Tests Settings | Cookies                                        | >      |
| GET Devices Counter                                                   | Кеу                                                                                                    | Value                       | Description ••• Bulk Edit Presets ~            | 8      |
| GET Interfaces Statics                                                | Content-Type                                                                                                    | application/json            |                                                | i      |
|                                                                       | Кеу                                                                                                    | Value                       | Description                                    |        |
|                                                                       | Body Cookies (1) Headers (12) Test Results                                                                                                    | 🚯 Status: 200 OK            | Time: 2.29 s Size: 4.55 MB 🖺 Save as Example 🚥 | ]      |
|                                                                       | Pretty         Raw         Preview         Visualize         JSON ~           1         1         1         1         1         1         1         1         1         1         1         1         1         1         1         1         1         1         1         1         1         1         1         1         1         1         1         1         1         1         1         1         1         1         1         1         1         1         1         1         1         1         1         1         1         1         1         1         1         1         1         1         1         1         1         1         1         1         1         1         1         1         1         1         1         1         1         1         1         1         1         1         1         1         1         1         1         1         1         1         1         1         1         1         1         1         1         1         1         1         1         1         1         1         1         1         1         1         1         1< | Terfacestatistics"          |                                                |        |
| Online Q Find and replace Console                                     |                                                                                                    |                             | 🗈 Runner 😪 Capture requests 🛞 Cookies 🏢 Trash  | 8 0    |
| 📑 🔎 🛤 💽 🚍 🍏 🖻                                                         | - 🛃 💋                                                                                                    |                             | ^ ତ ঢ় d <sup>9:04 PM</sup>                    | $\Box$ |

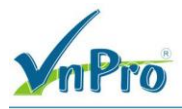

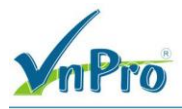